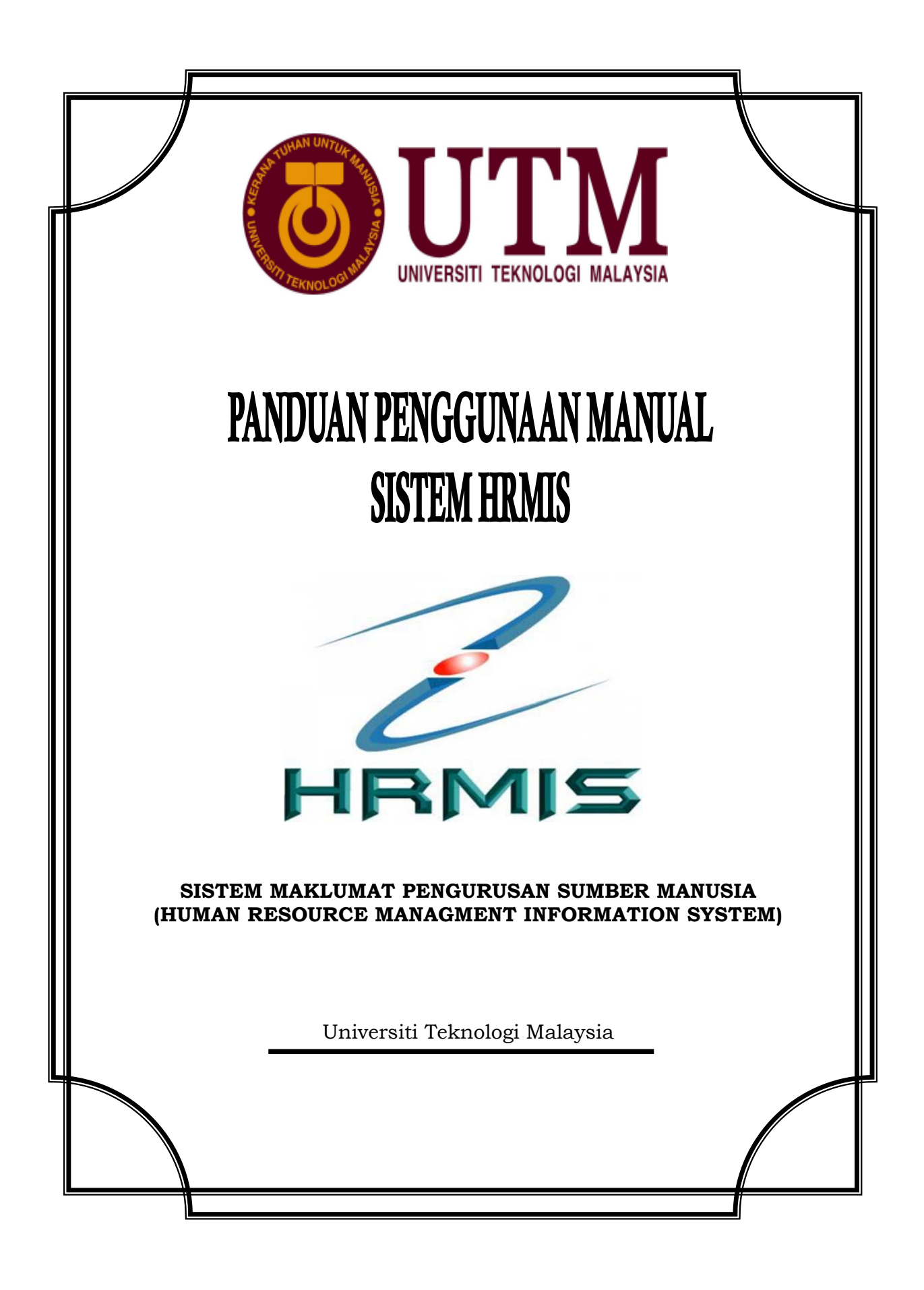

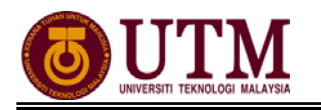

# KANDUNGAN

| BAHAGIAN 4 : MODUL PENAMATAN PERKHIDMATAN               |    |
|---------------------------------------------------------|----|
| PROSES KERJA :                                          |    |
| 4.1 Maklumat Asas Bakal Pesara                          | 3  |
| 4.2 Persaraan Wajib                                     | 8  |
| CARTA ALIR :                                            |    |
| 4.1 Penamatan Perkhidmatan (Maklumat Asas Bakal Pesara) | 25 |
| 4.2 Penamatan Perkhidmatan (Persaraan Wajib)            | 26 |
| SENARAI SEMAK                                           | 32 |
| RUJUKAN                                                 | 34 |

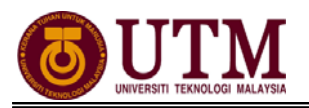

# **PROSES KERJA**

### **MODUL PENAMATAN PERKHIDMATAN**

### 4.1 PENGHANTARAN MAKLUMAT ASAS BAKAL PESARA

**Pengguna : Pentadbir Penamatan Perkhidmatan (cth : PTPO/PSM)** (Penghantaran maklumat asas mestilah dihantar sekurang-kurangnya 2 tahun sebelum bersara)

 Skrin Log-In ke Sistem HRMIS akan terpapar setelah memasuki laman web tersebut. Masukkan No. KP pada ID Pengguna dan Kata Laluan. Klik [Hantar].

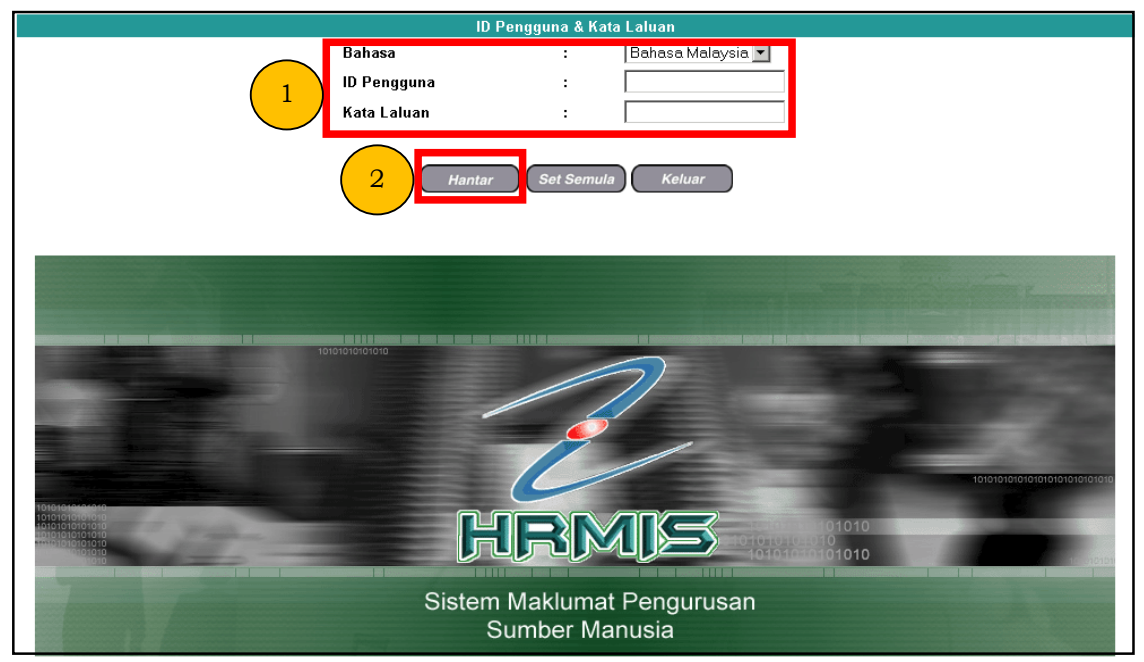

2. Klik [Penamatan Perkhidmatan].

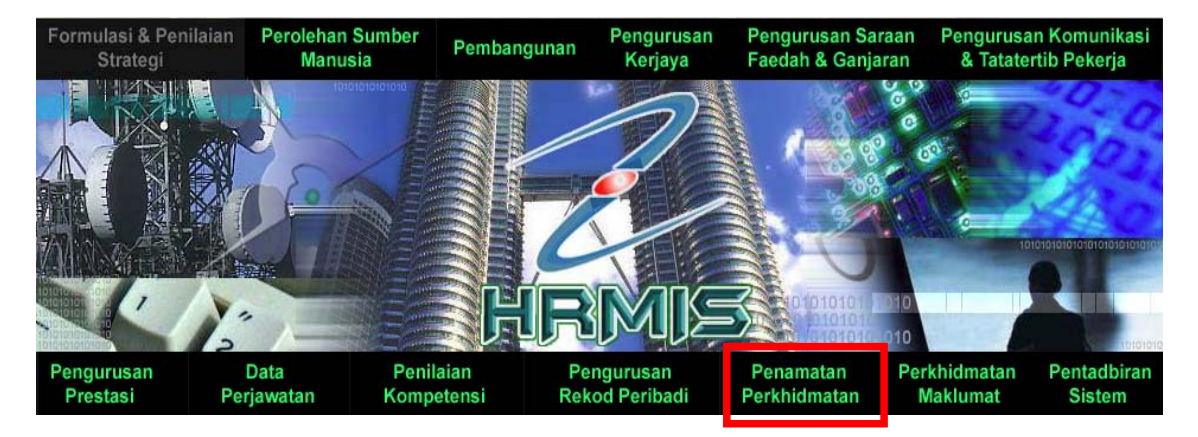

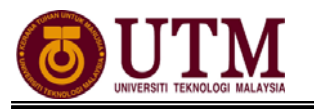

3. Klik [Penghantaran Maklumat Asas Bakal Pesara].

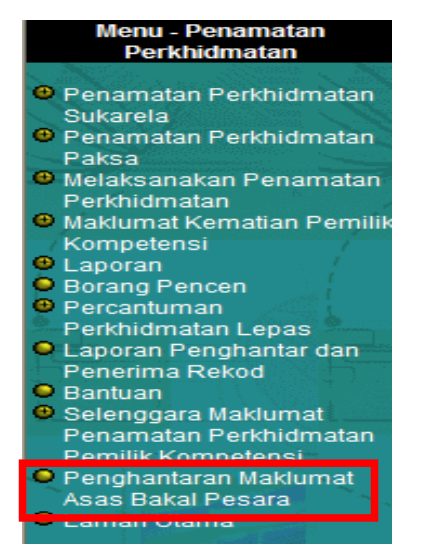

 Skrin Maklumat Asas Bakal Pesara dipaparkan. Skrin CARIAN BAKAL PESARA dipaparkan secara default. Masukkan No. KP dan pilih Bulan serta Tahun (contoh: Januari 2012 hingga Disember 2012). Kemudian klik [Teruskan].

| MAKLUMAT ASAS BAKAL PESARA   |                                                                        |                                                            |  |  |
|------------------------------|------------------------------------------------------------------------|------------------------------------------------------------|--|--|
|                              | CARIAN BAKAL PESARA                                                    | SENARAI BAKAL PESARA YANG TELAH DIHANTAR MELALUI INTEGRASI |  |  |
| CARIAN BAKAL                 | PESARA BEDASARKAN UNIT ORGANISASI                                      |                                                            |  |  |
| * Mandatori                  |                                                                        |                                                            |  |  |
| No Kad Pengenal              | No Kad Pengenalan : 1                                                  |                                                            |  |  |
| Nama                         |                                                                        |                                                            |  |  |
|                              | Klik butang Cari untuk pilih Unit Organis                              | asi.                                                       |  |  |
| Unit Organisasi*             |                                                                        |                                                            |  |  |
| Daripada                     | Bulan* Januari V Tahun* 2012 V Hing<br>Bulan* Disember V Tahun* 2012 V | ga 2                                                       |  |  |
| Unit Organisasi er Semain ye |                                                                        |                                                            |  |  |

5. Klik hyperlink No. KP yang dikehendaki.

| MAKLUMAT ASAS BAKAL PESARA                                                                    |                                                                                |                                        |                   |                      |  |
|-----------------------------------------------------------------------------------------------|--------------------------------------------------------------------------------|----------------------------------------|-------------------|----------------------|--|
|                                                                                               | CARIAN BAKAL PESARA SENARAI BAKAL PESARA YANG TELAH DIHANTAR MELALUI INTEGRASI |                                        |                   |                      |  |
| CARIAN BAKAL PE                                                                               | SARA BEDA SARKAN UNIT ORGANI SA                                                | SI                                     |                   |                      |  |
| * Mandatori                                                                                   |                                                                                |                                        |                   |                      |  |
| No Kad Pengenalan                                                                             | :                                                                              |                                        |                   |                      |  |
| Nama                                                                                          | :                                                                              |                                        |                   |                      |  |
|                                                                                               | Klik butang Cari untuk                                                         | pilih Unit Organisasi.                 |                   |                      |  |
| Unit Organisasi*                                                                              | : JABATAN PERKHIDMATAN AWAM M                                                  | IALAYSIA                               |                   |                      |  |
| Daripada                                                                                      | Bulan* Januari 🛛 🖌 Tahun* 20                                                   | 012 🛛 🖌 Hingga                         |                   |                      |  |
|                                                                                               | Bulan* Disember 💌 Tahun* 20                                                    | 012 💌                                  |                   |                      |  |
| Unit Organisasi                                                                               | di bawahnya                                                                    |                                        |                   |                      |  |
|                                                                                               | Teru                                                                           | uskan Set Semula Kelu                  | ar                |                      |  |
| SENARAI BAKAL PE                                                                              | SARA                                                                           |                                        |                   |                      |  |
| Jumlah Rekod : 60                                                                             |                                                                                |                                        |                   | Halaman 1 daripada 6 |  |
| Bil No. K/P.Ba                                                                                | ny <u>Nama</u>                                                                 | <u>Unit Organisasi</u>                 | Jawatan Sebenar   | Tarikh<br>Bersara    |  |
| 1 <u>&lt;&lt; NO KP BARU</u>                                                                  | <u>&gt;&gt;</u> << NAMA >>                                                     | PEMBANTU TADBIR (KEWANGAN)<br>GRED W17 | PEMBAYARAN PENCEN | 10/01/2012           |  |
| Klik pada No K/P Baru untuk papar maklumat.<br>Klik pada Unit Ornapisasi untuk papar maklumat |                                                                                |                                        |                   |                      |  |
| 1 <u>2 3 4 5 6</u>                                                                            | need, antan papa, munumuu                                                      |                                        |                   | ~                    |  |

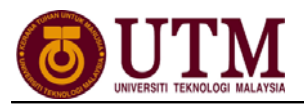

6. Pastikan semua maklumat adalah betul. Klik **[Hantar]** untuk diintegerasikan dengan **Sistem Power**.

| MAKLUMAT PERSARAAN UNTUK INTEGRA                                                                                                    | \SI                                           |                                                        |  |  |  |
|----------------------------------------------------------------------------------------------------|-----------------------------------------------|--------------------------------------------------------|--|--|--|
| Maklumat yang dipaparkan adalah berdasarkan Interface Description Document (IDD) yang telah dipersetujui antara HRMIS dan POWER. * Mandatori |                                               |                                                        |  |  |  |
|                                                                                                    |                                               | Maklumat Asas Bakal Pesara (HRCOINFPWR)                |  |  |  |
| No Kad Pengenalan Semasa*                                                                                                    | :                                             | << NO KP BARU>>                                        |  |  |  |
| Kod Kategori Kad Pengenalan Semasa*                                                                                                    | :                                             | 2 - Baru                                               |  |  |  |
| No Kad Pengenalan Dahulu                                                                                                    | :                                             | 4575487                                                |  |  |  |
| Kod Kategori Kad Pengenalan Dahulu                                                                                                    | :                                             | 1 - Lama                                               |  |  |  |
| Kod Gelaran                                                                                                    | :                                             | P020 - Puan                                            |  |  |  |
| Nama*                                                                                                    | :                                             | << NAMA >>                                             |  |  |  |
| Jantina*                                                                                                    | :                                             | P - Perempuan                                          |  |  |  |
| Tarikh Lahir*                                                                                                    | :                                             | 10/01/1954                                             |  |  |  |
|                                                                                                    |                                               |                                                        |  |  |  |
|                                                                                                    |                                               | Maklumat Perkhidmatan Bakal Pesara (HRSIMBPPWR)        |  |  |  |
| No Kad Pengenalan Semasa*                                                                                                    | :                                             | << NO KP BARU>>                                        |  |  |  |
| Kategori Bakal Pesara*                                                                                                    | :                                             | 1                                                      |  |  |  |
| Jenis Perkhidmatan*                                                                                                    | :                                             | PAP - Perkhidmatan Awam Persekutuan                    |  |  |  |
| Kod Kementerian*                                                                                                    | Kementerian* : PAP02-101-108-000-000-000-0000 |                                                        |  |  |  |
| Kod Jabatan*                                                                                                    | :                                             | PAP07-101-108-003-002-004-002-0002 - PEMBAYARAN PENCEN |  |  |  |
| Tarikh Lantikan Pertama*                                                                                                    | :                                             | 0/07/1973                                              |  |  |  |
| Tarikh Disahkan Dalam Jawatan<br>Pertama*                                                                                                    | :                                             | 01/11/1992                                             |  |  |  |
| Tarikh Lantikan Jawatan Sekarang*                                                                                                    | :                                             | 01/01/2002                                             |  |  |  |
| Tarikh Disahkan Dalam Jawatan<br>Sekarang*                                                                                                   | :                                             | 01/11/1992                                             |  |  |  |
| Tarikh Pemberian Taraf Berpencen /<br>Disifatkan Berpencen*                                                                                  | :                                             | 01/10/1976                                             |  |  |  |
| Jawatan Sebenar*                                                                                                    | :                                             | PEMBANTU TADBIR (KEWANGAN) GRED W17                    |  |  |  |
| Rujukan Skim Gaji / Kod Skim Gaji                                                                                                    | :                                             | -                                                      |  |  |  |
| Kod Gred Gaji*                                                                                                    | :                                             | W17                                                    |  |  |  |
| Kod langgagaji*                                                                                                    | :                                             | P02124                                                 |  |  |  |
| No Keablian KWSP                                                                                                    | 1                                             | 2/19940                                                |  |  |  |
| Pilihan Umur Bersara*                                                                                                    | ÷                                             | 58                                                     |  |  |  |
| Pinjaman Perumahan*                                                                                                    | :                                             | т                                                      |  |  |  |
| No. Fail Pinjaman Perumahan                                                                                                    | :                                             |                                                        |  |  |  |
| No. Akaun Pinjaman Perumahan                                                                                                    | :                                             |                                                        |  |  |  |
|                                                                                                    |                                               | Hantar Batal                                           |  |  |  |

#### 7. Mesej Aliran Kerja akan dipaparkan. Klik [Keluar].

| 🙆 HI                                                                                                    | RMIS Webpage Dialog                             |            |      |  |  |
|----------------------------------------------------------------------------------------------------|-------------------------------------------------|------------|------|--|--|
| 🙋 https://pre-hrmis.eghrmis.gov.my/hrmisnet/integration/intDisplayMessage.aspx?WndowOpener=18/anguage=BM8XMLDoc1= xml% 🌱 🧯</td |                                                 |            |      |  |  |
| INTEG                                                                                                    | RATION MESSAGE                                  |            |      |  |  |
| Youra                                                                                                    | application has been successfully sent to these | e system : |      |  |  |
| No                                                                                                    | System                                          | Data       | Time |  |  |
| 1                                                                                                    | Jabatan Perkhidmatan Awam - POWER               | << NAMA >> | ~    |  |  |
|                                                                                                    |                                                 |            |      |  |  |
| 8                                                                                                    |                                                 |            |      |  |  |
| Keluar                                                                                                    |                                                 |            |      |  |  |

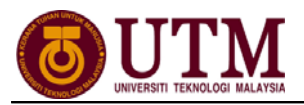

8. Klik tab SENARAI BAKAL PESARA YANG TELAH DIHANTAR MELALUI INTEGRASI. Masukkan No. KP. Pilih Bulan dan Tahun untuk Tahun Bersara. Klik [Teruskan].

| MAKLUMAT ASAS BAKAL PESARA                                                       |
|----------------------------------------------------------------------------------|
| CARIAN BAKAL PESARA 1 SENARAI BAKAL PESARA YANG TELAH DIHANTAR MELALUI INTEGRASI |
| CARIAN BAKAL PESARA BEDASARKAN UNIT ORGANISASI                                   |
| * Mandatori                                                                      |
| No Kad Pengenalan :                                                              |
| Nama :                                                                           |
| Klik butang Cari untuk pilih Unit Organisasi.                                    |
| Unit Organisasi* : JABATAN PERKHIDMATAN AWAM MALAYSIA                            |
| Tarikh Bersara* : Mei 👻 2010 💌 Hingga Mei 👻 2010 👻 🤇 3                           |
| V Unit Organisasi di bawahnya                                                    |

9. Klik hyperlink No. KP (untuk papar maklumat). Tick ☑ disebelah No. KP dan klik [Simpan]. Mesej Berjaya Disimpan dipaparkan.

| SENARAI BAKAL PESARA YANG TELAH DIHANTAR MELALUI INTEGRASI |                                                                          |                                                |                           |                      |  |
|------------------------------------------------------------|--------------------------------------------------------------------------|------------------------------------------------|---------------------------|----------------------|--|
| Jumlah Rekod : 2                                           |                                                                          |                                                |                           | Halaman 1 daripada 1 |  |
| Bi No. K/P Baru                                            | Nama                                                                     | <u>Unit Organisasi</u>                         | Tarikh Transaksi          | Tarikh<br>Bersara    |  |
|                                                            | »» «« NAMA »»                                                            | PEMBAYARAN PENCEN                              | 06/05/2010<br>04:08:00 PM | 10/01/2012           |  |
| Klik pada No K/P Baru                                      | untuk papar maklumat.                                                    |                                                |                           |                      |  |
| Klik pada kekotak untu<br>Sila tandakan kekotak            | k menandakan maklumat bakal pesar<br>dan klik butang Simpan sebelum menj | a telah dihantar selengkapnya.<br>iana Laporan |                           |                      |  |
| 1                                                          |                                                                          |                                                |                           | ~                    |  |
|                                                            | 2 Simpan                                                                 | Previu Cetak Keluar                            |                           |                      |  |

10. Klik [Preview Cetak]. Klik select a format, pilih : acrobat (PDF) file, klik export dan save.

| MAKLUMAT ASAS BAKAL PESARA                                                            |                                                                                                    |  |  |  |  |
|---------------------------------------------------------------------------------------|----------------------------------------------------------------------------------------------------|--|--|--|--|
| CARIAN BAKAL PESARA                                                                   | SENARAI BAKAL PESARA YANG TELAH DIHANTAR MELALUI INTEGRASI                                                                                                    |  |  |  |  |
| CARIAN BAKAL PESARA BEDASARKAN UNIT ORGANISASI                                        |                                                                                                    |  |  |  |  |
| * Mandatori                                                                           |                                                                                                    |  |  |  |  |
| No Kad Pengenalan:                                                                    |                                                                                                    |  |  |  |  |
| Nama :                                                                                |                                                                                                    |  |  |  |  |
| Klik butang Cari untuk pilih Unit Organis                                             | asi.                                                                                                    |  |  |  |  |
| Unit Organisasi* : JABATAN PERKHIDMATAN AWAM MALAYSIA                                 |                                                                                                    |  |  |  |  |
| Tarikh Bersara* : Januari 🝸 2012 🍸 Hingga Disembe                                     | r 💙 2012 💙                                                                                                    |  |  |  |  |
| 🗹 Unit Organisasi di bawahnya                                                         |                                                                                                    |  |  |  |  |
| Teruskan Set S                                                                        | emula Keluar                                                                                                    |  |  |  |  |
|                                                                                       |                                                                                                    |  |  |  |  |
| SENARAI BAKAL PESARA YANG TELAH DIHANTAR MELALUI INTEGRASI                            |                                                                                                    |  |  |  |  |
| Jumlah Rekod : 2                                                                      | Halaman 1 daripada 1                                                                                                    |  |  |  |  |
| Bil         No. K/P Baru         Nama                                                 | Unit Organisasi Tarikh Transaksi Araka Araka Ar |  |  |  |  |
| ✓ 1 <u>&lt;<no baru="" kp="">&gt;</no></u> << <nama>&gt;&gt; PEMBAYAF</nama>          | AN PENCEN 06/05/2010 10/01/2012                                                                                                    |  |  |  |  |
|                                                                                       | 04.08.00 F M                                                                                                    |  |  |  |  |
| Klik pada No K/P Baru untuk papar maklumat.                                           |                                                                                                    |  |  |  |  |
| Klik pada kekotak untuk menandakan maklumat bakal pesara telah dihantar selengkapnya. |                                                                                                    |  |  |  |  |
| sila tandakan kekotak dan klik butang Simpan sebelum menjana Laporan                  |                                                                                                    |  |  |  |  |
| - Simpon Require                                                                      | Cotak Koluar                                                                                                    |  |  |  |  |
| Simpan                                                                                | Celak                                                                                                    |  |  |  |  |

| 14 4                                                                                                    | 1 0f 1                                |            | 100%        | ~          | Find   N         | lext  | Select a format    | <ul> <li>Export</li> </ul> | ¢     | 3 |
|----------------------------------------------------------------------------------------------------|---------------------------------------|------------|-------------|------------|------------------|-------|--------------------|----------------------------|-------|---|
|                                                                                                    |                                       |            |             |            |                  |       | Υ                  | JPA.BP.HR                  | MIS03 |   |
| URUSAN MAKLUMAT ASAS BAKAL PESARA<br>MELALUI APLIKASI HRMIS                                                                                                    |                                       |            |             |            |                  |       |                    |                            |       |   |
| NAMA DAN ALAMAT AGENSI :<br>JABATAN PERKHIDMATAN AWAM MALAYSIA, ARAS 13, BLOK C1 ,PARCEL C, PUSAT PENTADBIRAN KERAJAAN PERSEKUTUAN,<br>62510 Putrajaya, Wilayah Persekutuan Putrajaya Malaysia |                                       |            |             |            |                  |       |                    |                            |       |   |
|                                                                                                    |                                       |            |             |            | ARAHAN           |       |                    |                            |       |   |
| Sila sertakan satu salinan dokumen-dokumen berikut:<br>1. Kad Pengenalan<br>2. Kenyataan Perkhidmatan                                                                                          |                                       |            |             |            |                  |       |                    |                            |       |   |
| SENARA                                                                                                    | AI BAKAL PES                          | ARA BAGI J | ANUARI 2012 | hingga DIS | EMBER 2012       |       |                    |                            |       |   |
| Bil.                                                                                                    |                                       |            | Nama        |            |                  | N     | lo. Kad Pengenalan | Tarikh Bers                | ara   |   |
| 1                                                                                                    | << NAM/                               | >>         |             |            |                  |       | < NO KP BARU>>     | 10/01/201                  | 2     |   |
| 2                                                                                                    | << NAMA >> << NO KP BARU>> 05/07/2012 |            |             |            | 2                |       |                    |                            |       |   |
| Dendan ini disahkan bahawa sedala maklumat adalah benar dan betul.<br>                                                                                                    |                                       |            |             |            |                  |       |                    |                            |       |   |
| Nama                                                                                                    | i :                                   |            |             |            | Cop F            | lasmi | Jabatan :          |                            |       |   |
| Jawat                                                                                                    | an : P                                | EGAWAI TEK | (NOLOGI MAI | KLUMAT GR  | ED F41           |       |                    |                            |       |   |
| No. Telefon :                                                                                                    |                                       |            |             |            |                  |       |                    |                            |       |   |
| Tarikh :                                                                                                    |                                       |            |             |            |                  |       |                    |                            |       |   |
|                                                                                                    |                                       |            |             | Hala       | man 1 Daripada 1 |       |                    |                            | ]     |   |
| Keluar                                                                                                    |                                       |            |             |            |                  |       |                    |                            |       |   |

- 11. Cetak (Borang JPA.BP.HRMIS 03) yang dipaparkan.
- 12. Hantar borang tersebut dan lampirkan **Salinan Kad Pengenalan** dan **Salinan Kenyataan Perkhidmatan (BKRP)** kepada Bahagian Pasca Perkhidmatan.

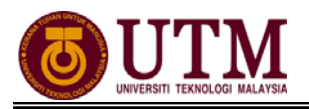

### 4.2 PERSARAAN WAJIB

#### PEMBERITAHUAN PENAMATAN PERKHIDMATAN

**Pengguna : Pentadbir Penamatan Perkhidmatan (cth : PTPO/PSM)** (6 bulan sebelum bersara)

#### 1. Klik [Penamatan Perkhidmatan].

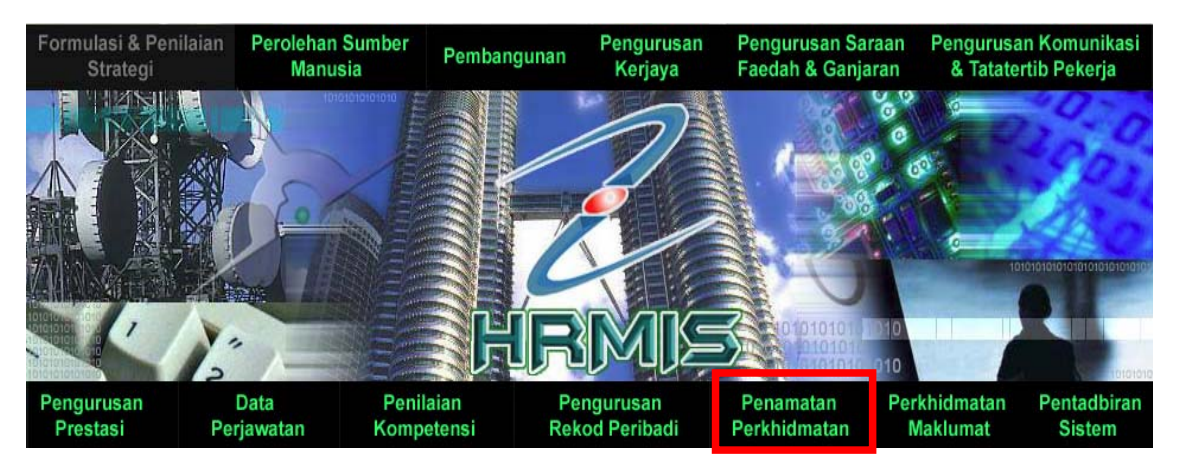

2. Klik [Penamatan Perkhidmatan Paksa] dan klik [Pemberitahuan Penamatan Perkhidmatan].

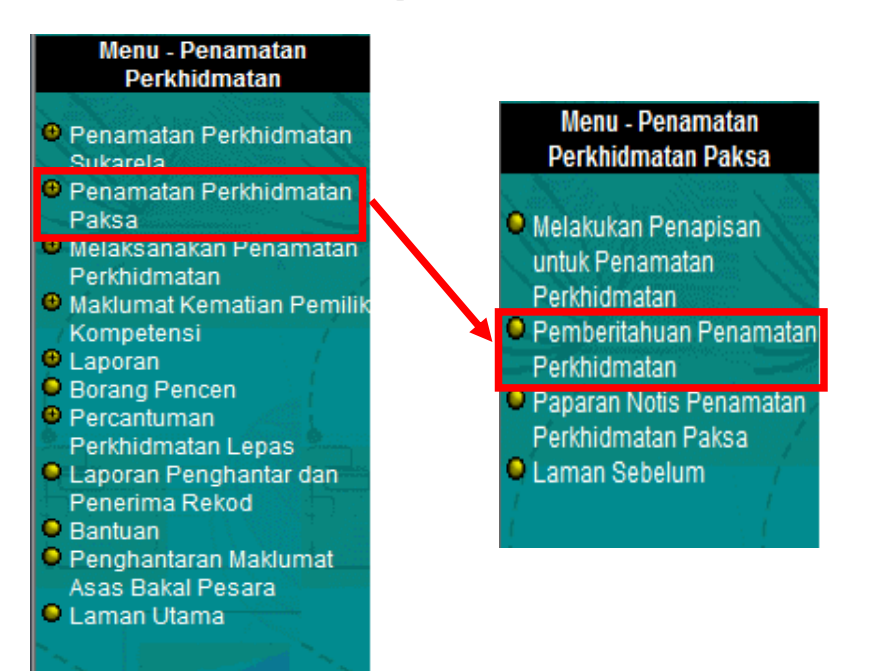

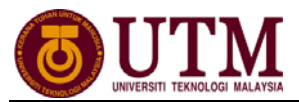

3. Skrin Permohonan Baru Penamatan Perkhidmatan dipaparkan. Klik [Cari].

| PEMBERITAHUAN PENAMATAN PERKHIDMATAN            |                                                              |                                                                        |
|-------------------------------------------------|--------------------------------------------------------------|------------------------------------------------------------------------|
| Permohonan Baru Penamatan Perkhi                | dmatan Draf/Kemaskini Pemberitahuan Pe                       | namatan Perkhidmatan Paparan Senarai Permohonan Penamatan Perkhidmatan |
| MAKLUMAT PEMILIK KOMPETENSI PENAMATAN PE        | RKHIDMATAN                                                   |                                                                        |
| * Mandatori                                     |                                                              |                                                                        |
| Klik butang 'Cari' untuk pilih COID.            |                                                              |                                                                        |
| COID *                                          | Cari                                                         |                                                                        |
| Nama                                            | :                                                            |                                                                        |
| No. K/P Baru                                    | :                                                            | Nota : Sekiranya carian <b>No. KP</b>                                  |
| Jawatan Sebenar                                 | :                                                            | tlaak altemul pada tab                                                 |
| Unit Organisasi                                 | :                                                            | Permononan Baru                                                        |
|                                                 |                                                              | Penamatan Perkhiamatan,                                                |
|                                                 |                                                              | Sua semak ai tab <b>Draj</b><br>Komzolojni Romboritzbugn               |
|                                                 |                                                              | Remaskini Pemberilanuan                                                |
| Papar Rekod Peribadi                            |                                                              | Penamatan Perkhiamatan.                                                |
| Tarikh Kuatkuasa Persaraan Kesihatan; Seksyen   | 10(5)(a) Akta Pencen 1980 ditentukan oleh Pihak Berkuasa Pen | cen.                                                                   |
| Notis Penamatan Perkhidmatan Paksa *            | : -Pilihan-                                                  |                                                                        |
| Tarikh Penamatan Perkhidmatan *                 | [dd/mm/yyyy]                                                 |                                                                        |
| Tarikh Akhir Berkhidmat                         | :                                                            |                                                                        |
| Opsyen Umur Bersara                             | :                                                            |                                                                        |
| Akta 227 - Akta Pencen 1980 Bagi Perkhidmatan A | wam Persekutuan                                              |                                                                        |
| Akta 239 - Akta Pencen 1980 Pihak Berkuasa Berk | anun dan Pihak Berkuasa Tempatan                             | ,                                                                      |
|                                                 | Simpan Set Semula Pre                                        | viu Cetak Keluar                                                       |

4. Klik • pada Unit Organisasi. Masukkan No. KP dan klik [Teruskan]. Senarai Pemilik Kompetensi dipaparkan. Klik *hyperlink* No. KP.

|   | CARIAN JAWATAN SEBF                                                           | 1<br>andang Terkini)                                |                                                                                                    |                      |                      |
|---|-------------------------------------------------------------------------------|-----------------------------------------------------|----------------------------------------------------------------------------------------------------|----------------------|----------------------|
|   | Klik butang<br>Unit Organisasi<br>No. K/P Baru<br>COID<br>Nama<br>No. Pasport | iari untuk mencal<br>:<br>: << NO KP<br>:<br>:<br>: | di UNIT ORGANISASI.<br>BARU>><br>2<br>3<br>Teruskan Set Semula Kel                                                               | uar                  |                      |
|   | SENARAI PEMILIK KOMP                                                          | ETENSI                                              |                                                                                                    |                      |                      |
|   | Jumlah Rekod : 1                                                              |                                                     |                                                                                                    |                      | Halaman 1 daripada 1 |
|   | Bil No. K/P Baru                                                              | <u>Nama</u>                                         | Unit Organisasi                                                                                                    | Jawatan Sebenar      | ^<br>^               |
| 4 | <u> «No KP BARU »</u>                                                         | << NAMA >>                                          | UNIVERSITI TEKNOLOGI MALAYSIA (UTM),<br>TIMBALAN NAIB CANSELOR (AKADEMIK DAN<br>ANTARABANGSA), FAKULTI KEJURUTERAAN<br>MEKANIKAL | JURUTEKNIK, GRED J22 |                      |
|   | 1                                                                             |                                                     |                                                                                                    |                      |                      |
|   |                                                                               |                                                     |                                                                                                    |                      |                      |
|   |                                                                               |                                                     |                                                                                                    |                      |                      |

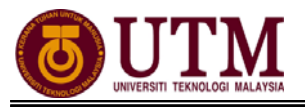

5. Pilih Notis Penamatan Perkhidmatan Paksa dan Jenis Penamatan Perkhidmatan. Tarikh Penamatan Perkhidmatan, Tarikh Akhir Berkhidmat dan Opsyen Umur Bersara akan dimasukkan secara *automatik* oleh sistem.

| PEMBERITAHUAN PENAMATAN PERKHIDMATAN                           |                                                                                                    |  |  |  |
|----------------------------------------------------------------|----------------------------------------------------------------------------------------------------|--|--|--|
| Permohonan Baru Penamatan Perkhidmatan                         | Draf/Kemaskini Pemberitahuan Penamatan Perkhidmatan Paparan Senara                                                        |  |  |  |
| MAKLUMAT PEMILIK KOMPETENSI PENAMATAN PERKHIDMATAN             |                                                                                                    |  |  |  |
| * Mandatori                                                    |                                                                                                    |  |  |  |
| Klik butang 'Cari' untuk pilih COID.                           |                                                                                                    |  |  |  |
| COID * :                                                       | Cari                                                                                                    |  |  |  |
| Nama :                                                         | << NAMA >>                                                                                                    |  |  |  |
| No. K/P Baru : «                                               | < NO KP BARU>>                                                                                                    |  |  |  |
| Jawatan Sebenar : JU                                           | IRUTEKNIK, GRED J22                                                                                                    |  |  |  |
| Unit Organisasi : Ui<br>Til<br>AN<br>FA                        | NVERSITI TEKNOLOGI MALAYSIA (UTM),<br>MBALAN NAIB CANSELOR (AKADEMIK DAN<br>ITARABANGSA),<br>KULTI KEJURUTERAAN MEKANIKAL |  |  |  |
| Papar Rekod Peribadi                                           |                                                                                                    |  |  |  |
| Notis Penamatan Perkhidmatan Paksa *                           | ersaraan Paksa 💌                                                                                                    |  |  |  |
| Jenis Penamatan Perkhidmatan *                                 |                                                                                                    |  |  |  |
| Persaraan kerana mencapai umur 55/56/58 tahun; Seksyen 10(1) A | kta Pencen 1980 🔹 💽                                                                                                    |  |  |  |
| Tarikh Penamatan Perkhidmatan * : 24/                          | 09/2012 [dd/mm/yyyy]                                                                                                    |  |  |  |
| Tarikh Akhir Berkhidmat : 23/0                                 | 9/2012                                                                                                    |  |  |  |
| Opsyen Umur Bersara : 58                                       |                                                                                                    |  |  |  |
|                                                                | Simpan Set Semula Previu Cetak Keluar                                                                                     |  |  |  |
|                                                                |                                                                                                    |  |  |  |

Fungsi ini adalah optional.

Masukkan maklumat **Jenis Temuduga Penamatan** dengan pilih senarai *drop down*.

| MAKLUMAT PEMILIK KOMPETENSI PENAMATAN PERKHIDMA         | TAN                                            |
|---------------------------------------------------------|------------------------------------------------|
| Persaraan kerana mencapai umur 55/56/58 tahun; Seksye   | an 10(1) Akta Pencen 1980 🔹                    |
| Tarikh Penamatan Perkhidmatan *                         | : 24/09/2012 🔛 [dd/mm/yyyyy]                   |
| Tarikh Akhir Berkhidmat                                 | : 23/09/2012                                   |
| Opsyen Umur Bersara                                     | : 58                                           |
| Akta 227 - Akta Pencen 1980 Bagi Perkhidmatan Awam Per  | sekutuan                                       |
| Akta 239 - Akta Pencen 1980 Pihak Berkuasa Berkanun dan | Pihak Berkuasa Tempatan                        |
| DOKUMEN                                                 |                                                |
| Bil Dokumer                                             | n Alasan                                       |
|                                                         | Muat Naik Hapus                                |
| Jenis Temuduga Penamatan                                | : -Pilihan-                                    |
| Sumber Penemuduga                                       | - Pilihan-<br>Soalan-soalan Penamatan ganisasi |
| Penemuduga                                              | : Temuduga Bersemuka                           |
| MAKLUMAT PEMAKLUM                                       |                                                |
| * Mandatori                                             |                                                |
|                                                         | Simpan Set Semula Previu Cetak Keluar          |

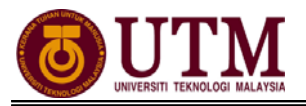

6. Masukkan Maklumat Pemaklum dan klik [Simpan].

Nota : **Maklumat Pemaklum** dimasukkan secara automatik mengikut STAF yang login tetapi maklumat pemaklum boleh diubah dengan menggunakan butang **Cari**.

| PEMBERITAHUAN PENAMATAN PERKHIDMATAN                                                                            |                                                                                                    |
|----------------------------------------------------------------------------------------------------|----------------------------------------------------------------------------------------------------|
| Permolonan Baru Penamatan Perkhidmatan<br>Maklumat pemilik kompetensi penamatan perkhidmat<br>Maklumat pemaklum | Draf/Kemaskini Pemberitahuan Penamatan Perkhidmatan Paparan Senaral Permohonan Penamatan Perkhidmata<br>AN                        |
| * Mandatori                                                                                                    |                                                                                                    |
| Klik butang 'Cari' untuk mendapatkan Maklumat Pemaklum.                                                         |                                                                                                    |
| COID *                                                                                                    | Cari                                                                                                    |
| Nama                                                                                                    | << NAMA >>                                                                                                    |
| No. K/P Baru                                                                                                    | << NO KP BARU>>                                                                                                    |
| Jawatan Sebenar                                                                                                 | : PEMBANTU TADBIR(P/O), GRED N17/N22 (KUP 15 Tahun)                                                                               |
| Unit Organisasi                                                                                                 | : UNIVERSITI TEKNOLOGI MALAYSIA (UTM),<br>TIMBALAN NAB CANSELOR (AKADEMIK DAN<br>ANTARABANGSA),<br>FAKULTI KEJURUTERAAN MEKANIKAL |
| Keputusan Dibuat Oleh                                                                                           |                                                                                                    |
| Alasan Untuk Penamatan Perkhidmatan                                                                             | Persaraan kerana mencapai umur 55/56/58 tahun; Seksyen      10(1) Akta Pencen 1980                                                |
| No Fail Rujukan Keputusan                                                                                       | :                                                                                                    |
| Tarikh Perakuan/Pemakluman *                                                                                    | : 18/05/2012 Ref [dd/mm/yyyy]                                                                                                    |
|                                                                                                    | Simpan Set Semula Previu Cetak Keluar                                                                                             |

7. Mesej gesaan dipaparkan. Klik [Yes].

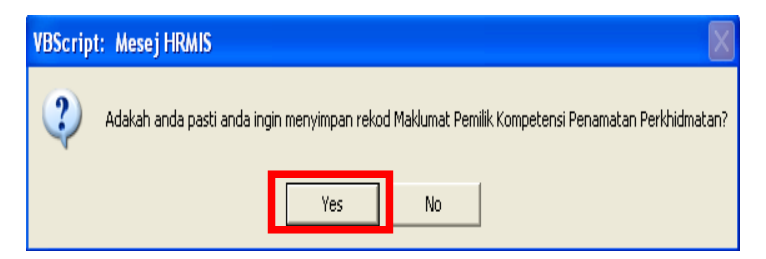

8. Klik **[OK]**.

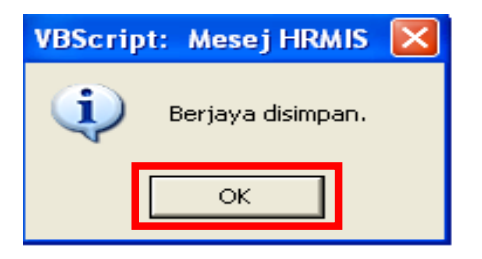

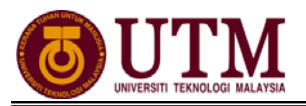

#### 9. Klik [Hantar].

| PEMBERITAHUAN PENAMATAN PERKHIDMATAN                    |                          |                                                                                                    |                                                   |
|---------------------------------------------------------|--------------------------|----------------------------------------------------------------------------------------------------|---------------------------------------------------|
| Permohonan Baru Penamatan Perkhidmatan                  |                          | Draf/Kemaskini Pemberitahuan Penamatan Perkhidmatan                                                                   | Paparan Senarai Permohonan Penamatan Perkhidmatan |
| MAKLUMAT PEMILIK KOMPETENSI PENAMATAN PERKHIDMATAN      |                          |                                                                                                    |                                                   |
| MAKLUMAT PEMAKLUM                                       |                          |                                                                                                    |                                                   |
| * Mandatori                                             |                          |                                                                                                    |                                                   |
| Klik butang 'Cari' untuk mendapatkan Maklumat Pemaklum. |                          |                                                                                                    |                                                   |
| COID *                                                  | : .                      | Cari                                                                                                    |                                                   |
| Nama                                                    | :                        | << NAMA >>                                                                                                    |                                                   |
| No. K/P Baru                                            | ::*                      | NO KP BARU>>                                                                                                    |                                                   |
| Jawatan Sebenar                                         | : PEI                    | IBANTU TADBIR(P/O), GRED N17/N22 (KUP 15 Tahun)                                                                       |                                                   |
| Unit Organisasi                                         | : UN<br>TIM<br>AN<br>FAP | VERSITI TEKNOLOGI MALAYSIA (UTM),<br>BALAN NAIB CANSELOR (AKADEMIK DAN<br>'ARABANGSA),<br>ULTI KEJURUTERAAN MEKANIKAL |                                                   |
| Keputusan Dibuat Oleh                                   | :                        | ×                                                                                                    |                                                   |
| Alasan Untuk Penamatan Perkhidmatan                     | : Pe<br>10               | saraan kerana mencapai umur 55/56/58 tahun; Seksyen 🔺<br>1) Akta Pencen 1980                                          |                                                   |
| No Fail Rujukan Keputusan                               | :                        |                                                                                                    |                                                   |
| Tarikh Perakuan/Pemakluman *                            | : 18                     | 05/2012 [dd/mm/yyyy]                                                                                                  |                                                   |
|                                                         | Sim                      | pan Hantar Set Semula Previu Cetak                                                                                    | Keluar                                            |

10. Mesej gesaan akan dipaparkan. Klik **[Yes]** dan klik **[OK]**.

| VBScript: Mesej HRMIS                                                                              | VBScript: Mesej HRMIS | × |
|----------------------------------------------------------------------------------------------------|-----------------------|---|
| 2 Adakah anda pasti anda ingin menghantar rekod Maklumat Pemilik Kompetensi Penamatan Perkhidmatan | ? Berjaya dihantar!   |   |
| Yes                                                                                                | ОК                    |   |

11. **Mesej Aliran Kerja** akan dipaparkan (*Pastikan pengesah (PP/PSM*) adalah betul). Klik butang **[Keluar]**.

| MESEJ ALIR             | MESEJ ALIRAN KERJA                                                                                                    |                                      |                                                 |                                                                                                    |                     |  |  |
|------------------------|----------------------------------------------------------------------------------------------------|--------------------------------------|-------------------------------------------------|----------------------------------------------------------------------------------------------------|---------------------|--|--|
| Aplikasi/Mes           | ej anda berjaya dihantar kepada penerima beriku                                                                                                    | ut                                   |                                                 |                                                                                                    |                     |  |  |
| Status                 | Subjek                                                                                                    | Nama Sasaran                         | Jawatan Sebenar                                 | Unit Organisasi                                                                                                    | Masa                |  |  |
| Berjaya                | SP: PERSARAAN PAKSA: APLIKASI<br>PENAMATAN PERKHIDMATAN PAKSA<br>DIHANTAR UNTUK PENGESAHAN<br>(ZAINALABIDIN BIN ABBAS) (Kod Aliran Kerja :<br>SP-301-0000030112) | <u>KHAIRANY BINTI</u><br>Mohd Kassim | PENOLONG PENDAFTAR,<br>PEGAWAI TADBIR, GRED N44 | FAKULTI KEJURUTERAAN<br>MEKANIKAL, TIMBALAN NAIB CANSELOR<br>(AKADEMIK DAN<br>ANTARABANGSA), UNIVERSITI TEKNOLOGI<br>MALAYSIA (UTM) | 05/18/2012 09:51:47 |  |  |
| Berjaya<br>Mesej boleh | SP : PERSARAAN PAKSA: PEMBERITAHUAN<br>PENAMATAN PERKHIDMATAN PAKSA<br>dipapar melalui Peti Masuk                                                                | ZAINALABIDIN BIN<br>Arras            | JURUTEKNIK, GRED J22                            | FAKULTI KEJURUTERAAN<br>Mekanikai Timrai an Nair Cansei or                                                                          | 05/18/2012 09:51:47 |  |  |
|                        |                                                                                                    |                                      |                                                 |                                                                                                    |                     |  |  |

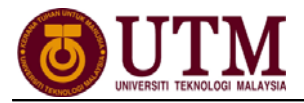

# PENGESAHAN MAKLUMAT DAN PAPARAN SENARAI PERSARAAN PAKSA

Pengguna : Pengesah Penamatan Perkhidmatan (cth : PP/PSM)

1. Klik **[Peti Pesanan HRMIS]**.

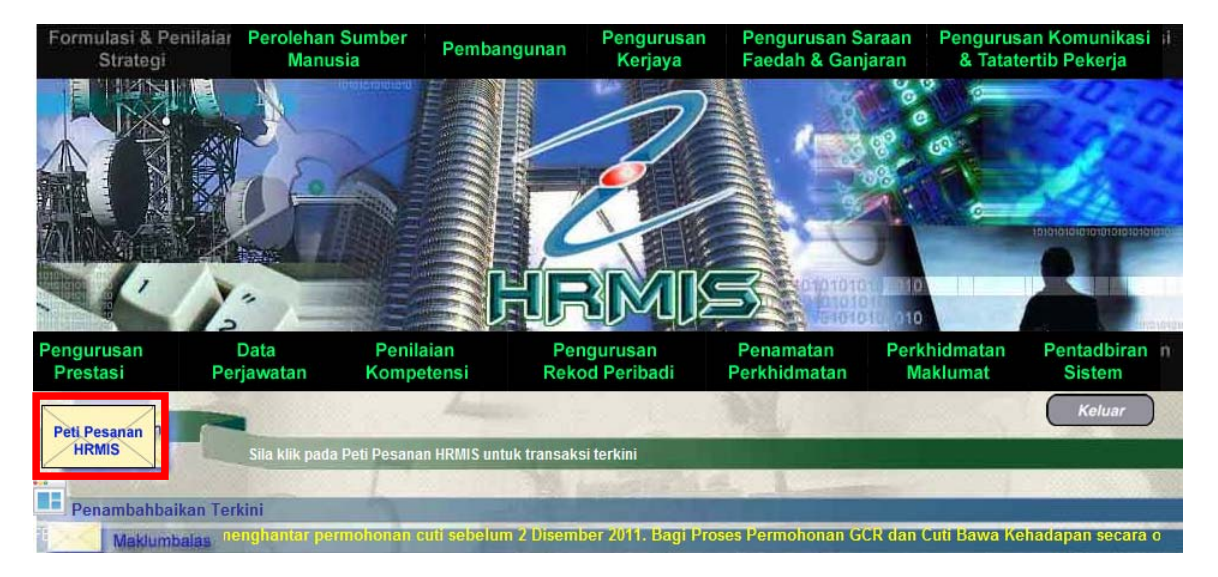

2. Skrin **Peti Pesanan** dipaparkan. Klik *hyperlink* pada **Subjek** dan **Maklumat STAF** dipaparkan.

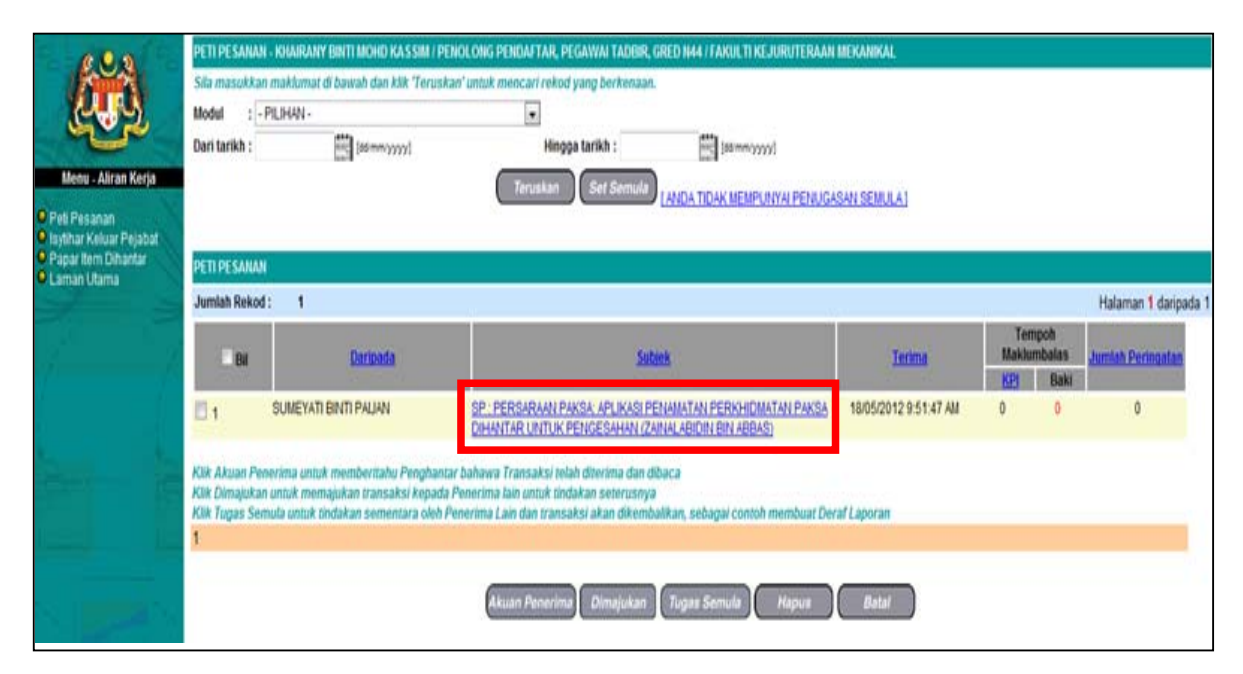

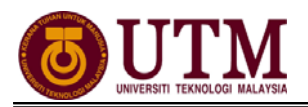

3. Isikan **Status Perakuan**. Pilih dari senarai *dropdown*. *Contoh* : *Disahkan/Memerlukan Maklumat Tambahan*. Klik **[Hantar]**.

| PENGESAHAN REKOD PENAMATAN PERKHIDMATAN PAKSA |                                                                                                    |
|-----------------------------------------------|----------------------------------------------------------------------------------------------------|
| * Mandatori                                   |                                                                                                    |
| Nama                                          | << NAMA >>                                                                                                    |
| COID                                          |                                                                                                    |
| No K/P Baru                                   | << NO KP BARU>>                                                                                                    |
| Unit Organisasi                               | : UNIVERSITI TEKNOLOGI MALAYSIA (UTM),<br>TIIMBALAN NAID CANSELOR (AKADEMIK DAN ANTARABANGSA),<br>FAKULITI KEJURUTERAAN MEKANIKAL |
| Jawatan Sebenar                               | : JURUTEKNIK, GRED J22                                                                                                    |
| Jenis Penamatan Perkhidmatan                  | : Persaraan Paksa                                                                                                    |
| Sub-Jenis Penamatan Perkhidmatan              | : Persaraan kerana mencapai umur 55/56/58 tahun; Seksyen 10(1) Akta Pencen 1980                                                   |
| Tarikh Penamatan Perkhidmatan                 | : 24/09/2012                                                                                                    |
| Tarikh Akhir Berkhidmat                       | : 23/09/2012                                                                                                    |
| MAKLUMAT TEMUDUGA                             |                                                                                                    |
| Jenis Temuduga Penamatan                      | : -                                                                                                    |
| Jumlah Rekod : 0                              |                                                                                                    |
| Tiada Rekod Ditemui                           |                                                                                                    |
|                                               |                                                                                                    |
|                                               |                                                                                                    |
|                                               | Muat Naik Hapus                                                                                                    |
| Diperakukan Oleh KHAIRANY BINTI MOHD KASSIM * | : -Pilihan-<br>-Pilihan-<br>Disahkan<br>Memerlukan maklumat tambahan                                                              |
|                                               | 2 Hantar Set Semula Keluar                                                                                                    |

4. Mesej gesaan dipaparkan. Klik **[Yes]** untuk menghantar rekod tersebut. Klik **[OK]** setelah berjaya dihantar.

| VBScript: Mesej HRMIS           | VBScript: Mesej HRMIS 🔀 |
|---------------------------------|-------------------------|
| Adakah anda pasti untuk hantar? | Berjaya dihantar!       |
| Yes                             | ок                      |

5. Mesej Aliran Kerja akan dipaparkan. Klik butang [Keluar].

| 🔊 HRMIS -   | - Webpage Dialog                                                                                                    | 1999                                   |                                                       |                                                                                                    | X                                           |
|-------------|----------------------------------------------------------------------------------------------------|----------------------------------------|-------------------------------------------------------|----------------------------------------------------------------------------------------------------|---------------------------------------------|
| Dhttp://z   | ontimur. <b>eghrmis.gov.my</b> /hrmisnet/wf/51203050Ne                                                                                                    | wDisplayMessage2.aspx?                 | WndowOpener=1&incCOID=1207797                         | &language=BM&XMLDoc1=DBHRMISLIVEAH300                                                                                               | 071976WFSPLTTRWF08091975NFe70d2c0c-a314-485 |
|             | Aliran Kerja : SP-312-0000077248)                                                                                                    |                                        |                                                       | and the train (o this)                                                                                                    | ^                                           |
| Berjaya     | SP : PERSARAAN PAKSA: PENYERAHAN<br>SUMBER-SUMBER LOGISTIK SEBELUM<br>TARIKH PENAMATAN PERKHIDMATAN :<br>Verfiled (ZINNLABIDIN BIN ABBAS) (Kod<br>Aliran Kerja : SP-311) | ZAINALABIDIN BIN<br>ABBAS              | JURUTEKNIK, GRED J22                                  | FAKULTI KEJURUTERAAN<br>MEKANIKAL,TIMBALAN NAIB CANSELOR<br>(AKADEMIK DAN<br>ANTARABANGSA),UNIVERSITI TEKNOLOGI<br>MALAYSIA (UTII)  | 05/18/2012 10:16:33                         |
| Berjaya     | SP : PERSARAAN PAKSA: APLIKASI YANG<br>DISOKONG DAN MEMERLUKAN<br>PENGESAHAN REKOD OLEH CO : Verified<br>(ZAINALABIDIN BIN ABBAS) (Kod Aliran Kerja :<br>SP-307)         | ZAINALABIDIN BIN<br>ABBAS              | JURUTEKNIK, GRED J22                                  | FAKULTI KEJURUTERAAN<br>MEKANIKAL,TIMBALAN NAIB CANSELOR<br>(AKADEMIK DAN<br>ANTARABANGSA),UNIVERSITI TEKNOLOGI<br>MALAYSIA (UTM)   | 05/18/2012 10:16:33                         |
| Berjaya     | SP : PERSARAAN PAKSA: APLIKASI YANG<br>DISOKONG DAN MEMERLUKAN<br>PENGESAHAN REKOD PERSARAAN : Verified<br>(ZAINALABIDIN BIN ABBAS) (Kod Aliran Kerja :<br>SP-317)       | <u>SUMEYATI BINTI</u><br><u>PALJAN</u> | PEMBANTU TADBIR(P/O), GRED<br>N17/N22 (KUP 15 Tahun)  | FAKULTI KEJURUTERAAN<br>MEKANIKAL,TIMBALAN NAIB CANSELOR<br>(AKADEMIK DAN<br>ANTARABANGSA),UNIVERSITI TEKNOLOGI<br>MALAYSIA (UTII)  | 05/18/2012 10:16:33                         |
| Berjaya     | SP : PERSARAAN PAKSA: PEMBERITAHUAN<br>PENAMATAN PERKHIDMATAN - PERSARAAN<br>PAKSA : Verified (ZAINALABIDIN BIN ABBAS)<br>(Kod Aliran Kerja : SP-308-0000029396)         | <u>SITI FAWZIAH BINTI</u><br>MOHD NOOR | PEMBANTU TADBIR (P/O), GRED<br>N17/N22 (KUP 15 Tahun) | FAKULTI KEJURUTERAAN<br>MEKANIKAL, TIMBALAN NAIB CANSELOR<br>(AKADEMIK DAN<br>ANTARABANGSA), UNIVERSITI TEKNOLOGI<br>MALAYSIA (UTM) | 05/18/2012 10:16:33<br>≡                    |
| Berjaya     | SP : PERSARAAN PAKSA: PEMBERITAHUAN<br>UNTUK MENYEDIAKAN SURAT AKUAN :<br>Verfiled (ZAINALABIDIN BIN ABBAS) (Kod<br>Aliran Kerja : SP-310-0000030128)                    | <u>SITI FAWZIAH BINTI</u><br>MOHD NOOR | PEMBANTU TADBIR (P/O), GRED<br>N17/N22 (KUP 15 Tahun) | FAKULTI KEJURUTERAAN<br>MEKANIKAL,TIMBALAN NAIB CANSELOR<br>(AKADEMIK DAN<br>ANTARABANGSA),UNIVERSITI TEKNOLOGI                     | 05/18/2012 10:16:34                         |
| Magaihala   | h dinanar malalui Pati Masuk                                                                                                    |                                        | Keluar                                                |                                                                                                    |                                             |
| wiesej bole | n ulpapar melalur r eu masuk                                                                                                    |                                        |                                                       |                                                                                                    | *                                           |

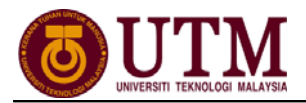

#### MENGEMASKINI MAKLUMAT PERSARAAN Pengguna : Pemilik Kompetensi(Staf) / PTPO(PSM)

1. Klik [Penamatan Perkhidmatan].

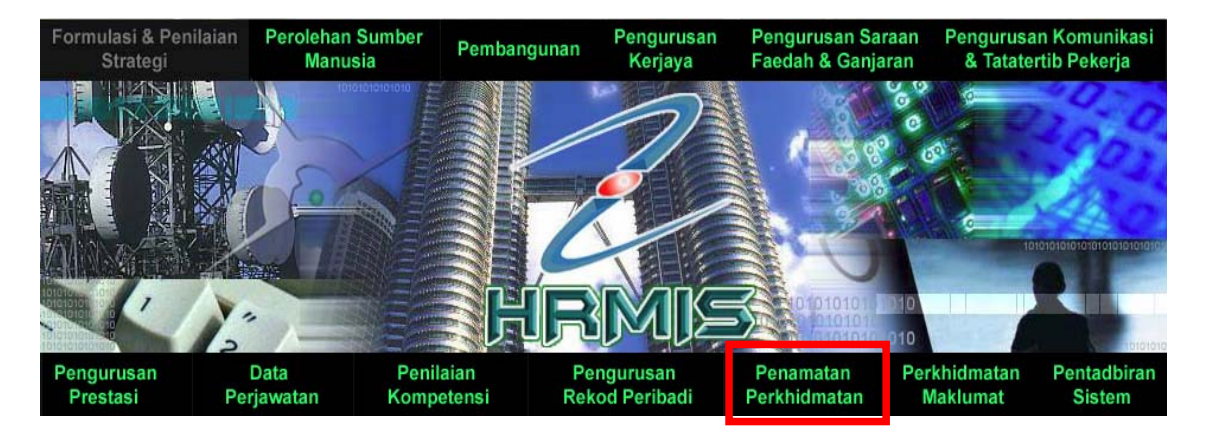

2. Klik [Melaksanakan Penamatan Perkhidmatan] dan klik [Paparan Faedah dan Pengemaskinian Maklumat].

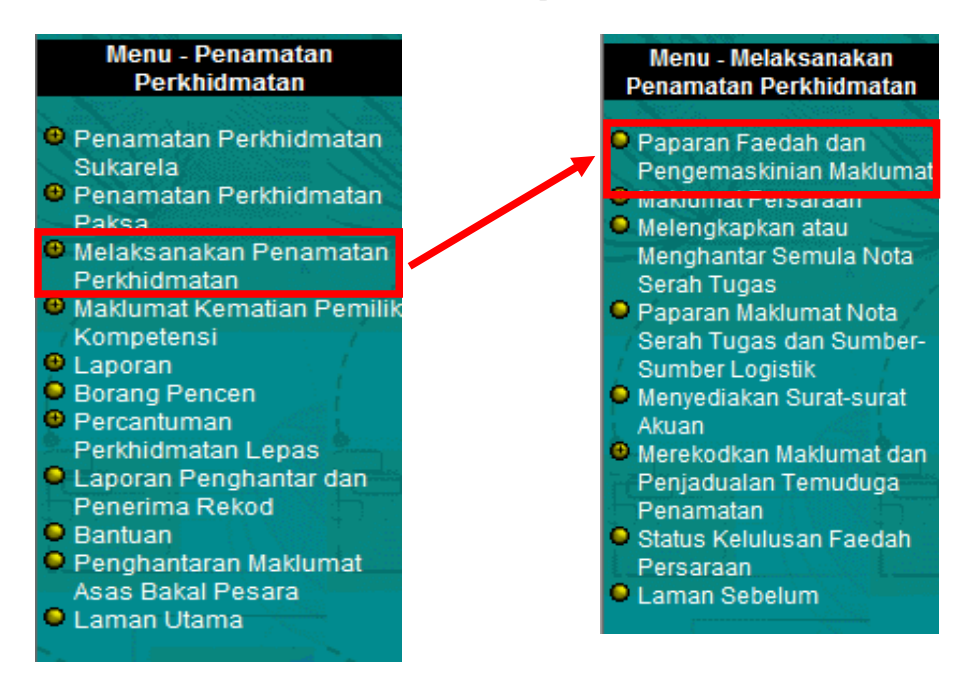

3. Klik **[Teruskan]** dan klik *hyperlink* **No. KP** yang dikehendaki.

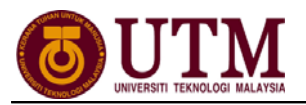

4. Klik tab **[Kemaskini Maklumat Alamat dan Akaun Bank]**. Masukkan maklumat **Alamat Selepas Bersara** dan **Maklumat Akaun**. Kemudian klik butang **[Hantar]**.

| PAPARAN FAEDAH PENAMATAN PERK                                                    | KHIDMATAN DAN PENGEMASKINIAN MAKLUMAT PERSARA                                                                        |                                                       |                                                    |
|----------------------------------------------------------------------------------|----------------------------------------------------------------------------------------------------|-------------------------------------------------------|----------------------------------------------------|
| Paparan                                                                          | Senarai Faedah Penamatan Perkhidmatan                                                                                | 1 Ken                                                 | laskini Maklumat Alamat dan Akaun Bank             |
|                                                                                  |                                                                                                    |                                                       |                                                    |
| KEMASKINI REKOD PERSARAAN                                                        |                                                                                                    | <b>U</b>                                              |                                                    |
| Masukkan maklumat di bawah.                                                      |                                                                                                    |                                                       |                                                    |
|                                                                                  | or MAMA an                                                                                                    |                                                       |                                                    |
| Nama                                                                             | : << NAMA >>                                                                                                    |                                                       |                                                    |
| COID                                                                             | :                                                                                                    |                                                       |                                                    |
| No K/P Baru                                                                      | << NO KP BARU>>                                                                                                    |                                                       | GAMBAR                                             |
| Jawatan Sebenar                                                                  | : JURUTEKNIK, GRED J22                                                                                               |                                                       |                                                    |
| Unit Organisasi                                                                  | : FAKULTI KEJURUTERAAN MEKANIKAL                                                                                     |                                                       |                                                    |
| Tarikh Lahir                                                                     | : 24/09/1954                                                                                                    |                                                       |                                                    |
| Jenis Penamatan Perkhidmatan                                                     | : Persaraan Paksa                                                                                                    |                                                       |                                                    |
| Sebab Penamatan Perkhidmatan                                                     | Persaraan kerana mencanai umur 55/56/5                                                                               | 8 tahun: Seksven 10(1) Akta Pencen 1980               |                                                    |
| ALAMAT SELEPAS BERSARA                                                           |                                                                                                    |                                                       |                                                    |
| Alamat*                                                                          | : NO 1 JALAN PENYIARAN 18                                                                                            |                                                       |                                                    |
|                                                                                  | TAMAN UNIVERSITI                                                                                                    |                                                       |                                                    |
|                                                                                  |                                                                                                    |                                                       |                                                    |
| Poskod*                                                                          | : 81300                                                                                                    |                                                       |                                                    |
| Bandar*                                                                          | : Skudai •                                                                                                    |                                                       |                                                    |
| Nombor Telefon                                                                   | :                                                                                                    |                                                       |                                                    |
| Email                                                                            | : 4                                                                                                    |                                                       |                                                    |
| MAKLUMAT AKAUN                                                                   |                                                                                                    |                                                       |                                                    |
| * Mandatori                                                                      |                                                                                                    |                                                       |                                                    |
| Masukkan maklumat di bawah.                                                      |                                                                                                    |                                                       |                                                    |
| MAKLUMAT AKAUN                                                                   |                                                                                                    |                                                       |                                                    |
| Nombor akaun yang diberikan mestil:                                              | ah jenis akaun perseorangan.                                                                                         |                                                       |                                                    |
| No Akaun*                                                                        | : (                                                                                                    | Kategori Akaun*                                       | : Akaun Simpanan 👻                                 |
| Nama Bank*                                                                       | CIMB ISLAMIC                                                                                                    | Jenis Akaun                                           | : Akaun Perseorangan 💌                             |
| Penerangan Akaun                                                                 | : CIMB Islamic Bank Berhad                                                                                           |                                                       |                                                    |
| PILINAN OF STEN ( FENATUNAN TU, FENA                                             | TUNAN-FENATUNAN FENGEN 1300/FENATUNAN-FENATUNAN                                                                      | PENGEN PINAN-PINAN DENNOAGA DENNANUN DAN TEM          | 1741AN 1550 J                                      |
| Pilin salah satu opsyen jika anda berkela                                        | ayakan.                                                                                                    |                                                       |                                                    |
| Interpretation (2)(a) Untuk tidak mengambil,<br>tempoh sepanjang saya mencarum ( | , atau untuk membayar balik (jika telah mengambil) apa-apa c<br>dapat dimasukira bagi pengiraan ganjaran dan pencen. | aruman Kumpulan Wang Simpanan Pekerja syir Keraja.    | ian serta faedah ke atasnya kepada Kerajaan supaya |
| <ul> <li>10(2)(b) Untuk mengambil apa-a</li> </ul>                               | apa caruman Kumpulan Wang Simpanan Pekeria svir Keraiaa                                                              | n serta faedah ke atasnya dan dengan itu melucutkan f | tempoh sepanjang saya mencarum bagi maksud         |
| pengiraan ganjaran dan pencen.                                                   |                                                                                                    | ·····                                                 | ,                                                  |
| DOKUMEN YANG DIMUATNAIK                                                          |                                                                                                    |                                                       |                                                    |
| Jumlah Rekod : 0                                                                 |                                                                                                    |                                                       | Halaman 1 daripada 1                               |
|                                                                                  | Hantar Previu Cetak                                                                                                  | Set Semula Keluar                                     |                                                    |

#### 5. Mesej gesaan dipaparkan. Klik **[Yes]** dan klik **[OK]**.

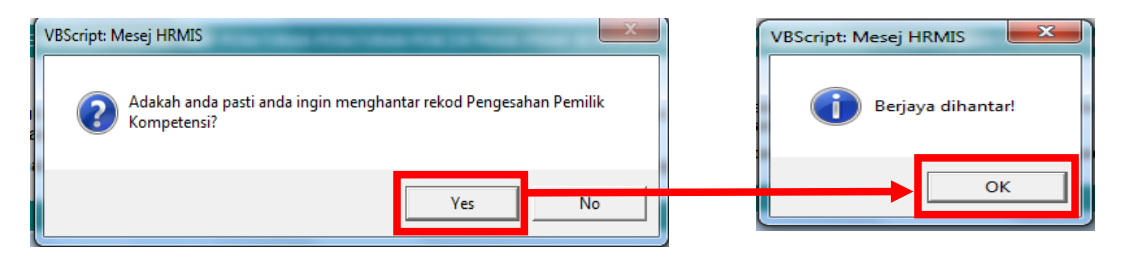

#### 6. Mesej Aliran Kerja akan dipaparkan. Klik butang [Keluar].

| MESEJ ALIR/  | ESEJ ALIRAN KERJA                                               |                               |                                                |                                                            |                     |  |  |  |
|--------------|-----------------------------------------------------------------|-------------------------------|------------------------------------------------|------------------------------------------------------------|---------------------|--|--|--|
| Aplikasi/Mes | Aplikasi/Mesej anda berjaya dihantar kepada penerima berikut.   |                               |                                                |                                                            |                     |  |  |  |
| Status       | Subjek                                                          | Nama Sasaran                  | Jawatan Sebenar                                | Unit Organisasi                                            | Masa                |  |  |  |
| Berjaya      | SP : AM: PEMBERITAHUAN MAKLUMAT<br>PERSARAAN TEI AH DIKEMASKINI | KHAIRANY BINTI<br>MOHD KASSIM | PENOLONG PENDAFTAR,<br>PEGAWAI TADRIR GRED N44 | FAKULTI KEJURUTERAAN<br>MEKANIKAI TIMBAI AN NAIB CANSEI OR | 05/18/2012 10:30:10 |  |  |  |
| Mesej boleh  | dipapar melalui Peti Masuk                                      |                               | Keluar                                         |                                                            |                     |  |  |  |

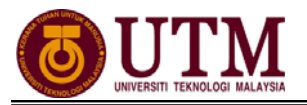

#### PENGESAHAN MAKLUMAT PERSARAAN Pengguna : Pengesah Penamatan Perkhidmatan (cth : PP/PSM)

#### 1. Klik [Peti Pesanan HRMIS].

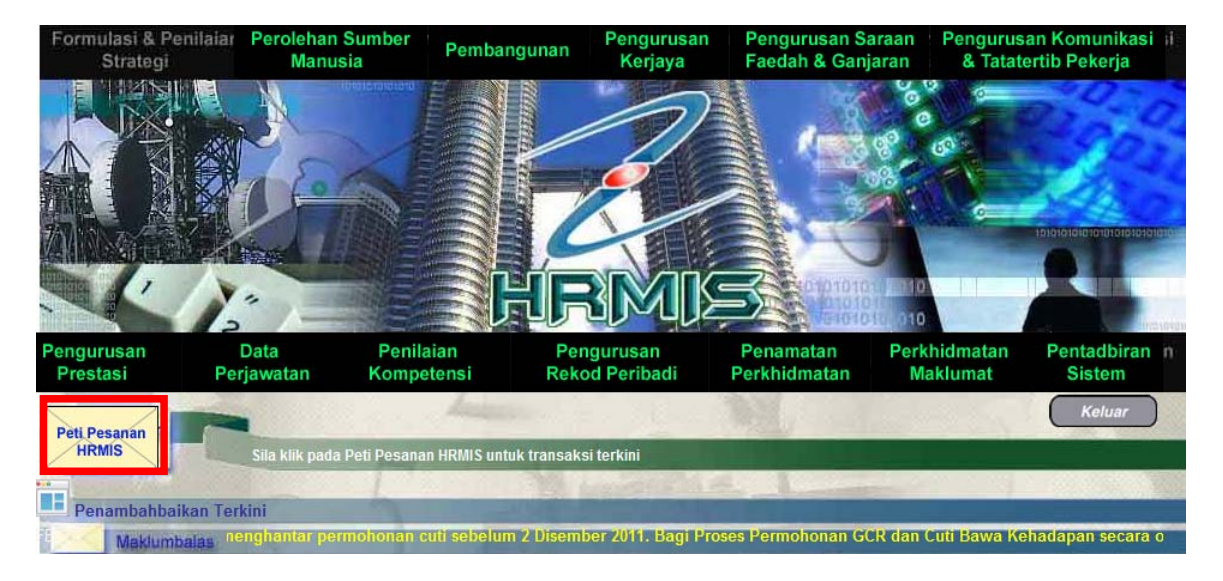

2. Skrin **Peti Pesanan** dipaparkan dan klik *hyperlink* pada **Subjek**.

| Sila illaSukka | an maklumat di bawah dan klik 'Teruski | an' untuk mencari rekod yang berkenaan.                                                           |                                         |                                   |                            |                                         |      |
|----------------|----------------------------------------|---------------------------------------------------------------------------------------------------|-----------------------------------------|-----------------------------------|----------------------------|-----------------------------------------|------|
| Modul :        | - PILIHAN -                            | ▼                                                                                                 |                                         |                                   |                            |                                         |      |
| Dari tarikh :  | [dd/mm/yyyy]                           | Hingga tarikh : [dd/mm/yyyy]                                                                      |                                         |                                   |                            |                                         |      |
|                |                                        | Teruskan Set Semula                                                                               | SAN SEMULA]                             |                                   |                            |                                         |      |
| PETI PESANA    | N                                      |                                                                                                   |                                         |                                   |                            |                                         |      |
| Jumlah Reko    | od : 1                                 |                                                                                                   |                                         |                                   |                            | Halaman 1 daripa                        | da 1 |
|                |                                        |                                                                                                   |                                         |                                   |                            |                                         |      |
| 🗖 Bil          | <u>Daripada</u>                        | <u>Subjek</u>                                                                                     | <u>Terima</u>                           | Temj<br>Maklum<br><u>KPI</u>      | poh<br>nbalas<br>Baki      | <u>Jumlah</u><br><u>Peringatan</u>      |      |
| Bil            | Daripada<br>Zainalabidin bin Abbas     | Subiek<br>SP : AM: PEMBERITAHUAN MAKLUMAT PERSARAAN TELAH DIKEMASKINI<br>(ZAINALABIDIN BIN ABBAS) | <u>Terima</u><br>18/05/2012 10:30:10 AM | Temj<br>Maklum<br><u>KPI</u><br>O | poh<br>nbalas<br>Baki<br>O | <u>Jumlah</u><br><u>Peringatan</u><br>O |      |

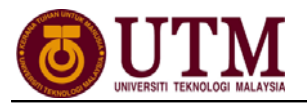

3. Kemaskini Rekod Persaraan dipaparkan. Pilih Status Pengesahan dari senarai *dropdown*. Klik [Hantar].

| KEMASKINI REKOD PERSARAA                       | ١N            |                                               |                                                                                                    |
|------------------------------------------------|---------------|-----------------------------------------------|----------------------------------------------------------------------------------------------------|
| * Mandatori                                    |               |                                               |                                                                                                    |
| Masukkan maklumat di baw                       | vah.          |                                               |                                                                                                    |
| Nama                                           |               | :                                             | << NAMA>>                                                                                                    |
| COID                                           |               | :                                             |                                                                                                    |
| No K/P Baru                                    |               | :                                             | << NO KP BARU>>                                                                                                    |
| Jawatan Sebenar                                |               | :                                             | JURUTEKNIK, GRED J22                                                                                                    |
| Unit Organisasi                                |               | :                                             | FAKULTI KEJURUTERAAN MEKANIKAL, TIMBALAN NAIB CANSELOR (AKADEMIK DAN ANTARABANGSA), UNIVERSITI TEKNOLOGI MALAYSIA<br>(UTM)            |
| Tarikh Lahir                                   |               | :                                             | 24/09/1954                                                                                                    |
| Jenis Penamatan Perkhid                        | Imat          | an :                                          | Persaraan Paksa                                                                                                    |
| Sebab Penamatan Perkhi                         | idma          | itan :                                        | Persaraan kerana mencapai umur 55/56/58 tahun; Seksyen 10(1) Akta Pencen 1980                                                         |
| ALAMAT SELEPAS BERSARA                         |               |                                               |                                                                                                    |
| Alamat*                                        | :             | NO 1 JALAN PENYIA<br>TAMAN UNIVERSITI         | RAN 18                                                                                                    |
| Poskod*                                        | :             | 81300                                         |                                                                                                    |
| Negeri*                                        | :             | Johor                                         |                                                                                                    |
| Bandar*                                        | :             | Skudai                                        |                                                                                                    |
| Nombor Telefon                                 | -             |                                               |                                                                                                    |
| Email                                          | :             | 4                                             |                                                                                                    |
| I 10(2)(a) Untuk tida<br>dapat dimasukira bagi | ik me<br>peng | engambil, atau untuk<br>giraan ganjaran dan j | membayar balik (jika telah mengambil) apa-apa caruman Kumpulan Wang Simpanan Pekerja syir Kerajaan serta faedah ke atasnya<br>sencen. |
| - 10(2)(b) Untuk me                            | ngar          | nbil apa-apa caruma                           | n Kumpulan Wang Simpanan Pekerja syir Kerajaan serta faedah ke atasnya dan dengan itu melucutkan tempoh sepanjang saya mer            |
| Jumlah Rekod : 0                               |               |                                               |                                                                                                    |
| Tiada Kekod Litemul                            |               |                                               |                                                                                                    |
| Status*<br>Komen                               |               |                                               | : - PILI-IAN -<br>PILI-IAN -<br>Maklumat Persaraan Disahkan<br>Maklumat Persaraan Tidak Disahkan                                      |
|                                                |               |                                               | 2 Hantar Set Semula Keluar                                                                                                    |

4. Mesej gesaan dipaparkan. Klik [Yes] dan klik [OK].

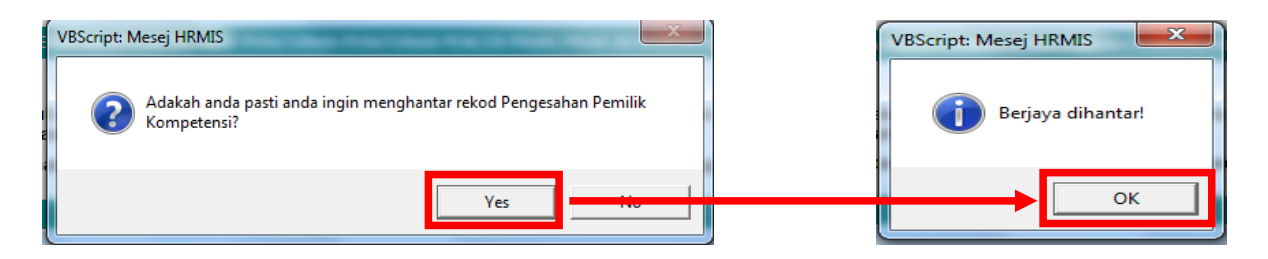

5. Mesej Aliran Kerja akan dipaparkan. Klik butang [Keluar].

| MESEJ ALIRAN KERJA                                            |                                                                                       |                                        |                                                       |                                                          |                     |  |  |  |
|---------------------------------------------------------------|---------------------------------------------------------------------------------------|----------------------------------------|-------------------------------------------------------|----------------------------------------------------------|---------------------|--|--|--|
| Aplikasi/Mesej anda berjaya dihantar kepada penerima berikut. |                                                                                       |                                        |                                                       |                                                          |                     |  |  |  |
| Status                                                        | Subjek                                                                                | Nama Sasaran                           | Jawatan Sebenar                                       | Unit Organisasi                                          | Masa                |  |  |  |
| Berjaya                                                       | SP : Am: Pemberitahuan Maklumat Persaraan<br>Telah Disahkan : ZAINAI ARIDIN RIN ARRAS | <u>SITI FAWZIAH BINTI</u><br>Mohd Noor | PEMBANTU TADBIR (P/O), GRED<br>N17/N22 (KUP 15 Tahun) | FAKULTI KEJURUTERAAN<br>MEKANIKAL TIMBALAN NAIR CANSELOR | 05/18/2012 10:33:46 |  |  |  |
|                                                               |                                                                                       |                                        | Keluar                                                |                                                          |                     |  |  |  |
| Mesej boleh                                                   | dipapar melalui Peti Masuk                                                            |                                        |                                                       |                                                          |                     |  |  |  |

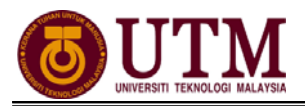

### MENGHANTAR NOTIS KE LEMBAGA HASIL DALAM NEGERI DAN BAHAGIAN PINJAMAN PERUMAHAN

Pengguna : Pentadbir Penamatan Perkhidmatan (cth : PTPO/PSM)

1. Dari menu Penamatan Perkhidmatan, klik [Melaksanakan Penamatan Perkhidmatan]. Kemudian klik [Maklumat Persaraan] dan klik [Notis Ke Lembaga Hasil Dalam Negeri dan Bahagian Pinjaman Perumahan]. Skrin akan dipaparkan secara *default.* 

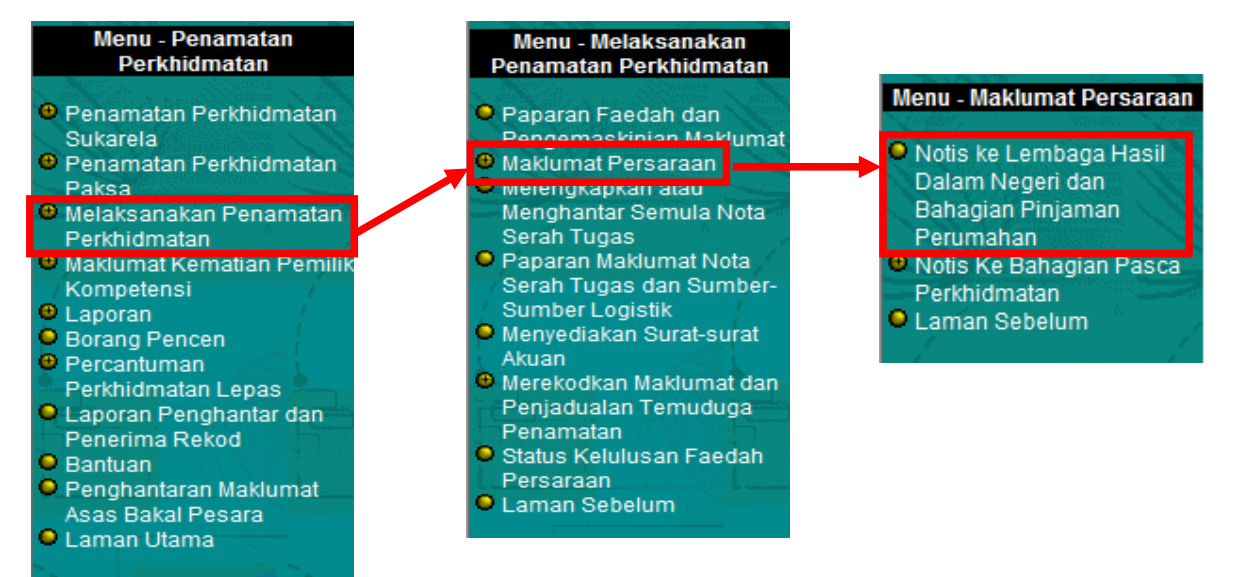

#### 2. Klik hyperlink No. KP yang dikehendaki.

| NOTIS KEPADA LEMBAGA HASIL DALAM NEGERI / BAHAGIAN PINJAMAN PERUMAHAN |                 |                                            |                      |                                                                                                    |                                                                                                    |                                 |  |  |
|-----------------------------------------------------------------------|-----------------|--------------------------------------------|----------------------|----------------------------------------------------------------------------------------------------|----------------------------------------------------------------------------------------------------|---------------------------------|--|--|
| No                                                                    | tis kepad       | da Lembaga Hasil Dalam Negeri / Bahagian P | njaman Perumahan     | Notis kepada Lembaga Hasil Dalam Negeri / Bahagian Pinjaman Perumahan Bagi Bekas Pemilik Kompetensi<br>Yang Bersara Akibat Penswastaan |                                                                                                    |                                 |  |  |
| NOTIS KEPADA LE                                                       | MBAGA           | HASIL DALAM NEGERI / BAHAGIAN PINJAMAN     | PERUMAHAN            |                                                                                                    |                                                                                                    |                                 |  |  |
| Jumlah Rekod :                                                        | 1               |                                            |                      |                                                                                                    |                                                                                                    | Halaman 1 daripada              |  |  |
| Bil <u>No. K/P</u>                                                    | <u>Baru</u>     | Nama                                       | Jawatan Sebenar/Jaw  | atan Terakhir                                                                                                    | Unit Organisasi                                                                                                    | Jenis Penamatan<br>Perkhidmatan |  |  |
| 1 <u>&lt;&lt; NO KP BARU</u>                                          | <u>&gt;&gt;</u> | << NAMA >>                                 | JURUTEKNIK, GRED J22 |                                                                                                    | FAKULTI KEJURUTERAAN MEKANIKAL,TIMBALAN<br>NAIB CANSELOR (AKADEMIK DAN<br>ANTARABANGSA),UNIVERSITI TEKNOLOGI<br>MALAYSIA (UTM) | Persaraan Paksa                 |  |  |
| Sila klik pada No. K/P Baru untuk papar maklumat.                     |                 |                                            |                      |                                                                                                    |                                                                                                    |                                 |  |  |
| 1                                                                     |                 |                                            |                      |                                                                                                    |                                                                                                    |                                 |  |  |

3. Skrin Notis Makluman Melepaskan Ikatan dipaparkan. Klik hyperlink [Pinjaman Perumahan-Pemberitahu Pesaraan Peminjam].

| NOTIS KEPADA LEMBAGA HASIL DALAM NEGERI / BAHAGIAN PINJAMAN PERUMAHAN                                                 |                         |                                                                                                    |  |  |  |  |  |
|----------------------------------------------------------------------------------------------------|-------------------------|----------------------------------------------------------------------------------------------------|--|--|--|--|--|
| Notis kepada Lembaga Hasil Dalam Negeri / Bahagian Pinjaman P                                                         | erumahan                | Notis kepada Lembaga Hasil Dalam Negeri / Bahagian Pinjaman Perumahan Bagi Bekas Pemilik Kompetensi<br>Yang Bersara Akibat Penswastaan |  |  |  |  |  |
|                                                                                                    |                         |                                                                                                    |  |  |  |  |  |
| NOTIS MAKLUMAN MELEPASKAN IKATAN                                                                                      |                         |                                                                                                    |  |  |  |  |  |
| Nama                                                                                                    | : «                     | : NAMA >>                                                                                                    |  |  |  |  |  |
| COID                                                                                                    | :                       |                                                                                                    |  |  |  |  |  |
| No. K/P Baru                                                                                                    | < NC                    | VKP BARU>>                                                                                                    |  |  |  |  |  |
| Jawatan Sebenar                                                                                                    | : JURUI                 | EKNIK, GRED J22                                                                                                    |  |  |  |  |  |
| Unit Organisasi                                                                                                    | : FAKUL<br>TEKNO        | TI KEJURUTERAAN MEKANIKAL, TIMBALAN NAIB CANSELOR (AKADEMIK DAN ANTARABANGSA), UNIVERSITI<br>ILOGI MALAYSIA (UTM)                      |  |  |  |  |  |
| Jenis Penamatan Perkhidmatan                                                                                          | : Persar                | aan Paksa                                                                                                    |  |  |  |  |  |
| Tarikh Penamatan Perkhidmatan                                                                                         | : 24/09/2               | 1012                                                                                                    |  |  |  |  |  |
|                                                                                                    | К                       | bluar                                                                                                    |  |  |  |  |  |
| Sila klik di sini untuk cetak Borang Bahagian Perumahan. [Pinjaman Perumahan - Pemberitahu Pesaraan Perinjam ]        |                         |                                                                                                    |  |  |  |  |  |
| Sila klik di sini untuk cetak borang permohonan Sijil Penyelesatan Cukai Pendapatan. <u>Lembaga Hasil Dalam Negen</u> |                         |                                                                                                    |  |  |  |  |  |
| Sila klik di sini untuk memasukkan butir-butir Penyelesaian Cukai Pendap                                              | oatan. [Penyelesaian Cu | kai Pendapatan ]                                                                                                    |  |  |  |  |  |

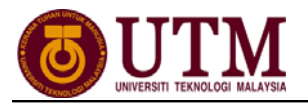

4. Skrin **Pinjaman Perumahan-Pemberitahu Pesaraan Peminjam** dipaparkan dan klik **[Keluar]**. *Nota : Ulangi langkah yang sama untuk [Lembaga Hasil Dalam Negeri].* 

| 🔗 PINJAMAN PERUMAHAN PEMBERITAHU PERSARAAN PEMINJAM - Windows Internet Explorer                                                                      |  |  |  |  |  |  |
|----------------------------------------------------------------------------------------------------|--|--|--|--|--|--|
| nttp://zontimur.eghmis.gov.my/HRMISNET/SE/51103060dispNotHousingLoan2.aspx?COID=1258964&CONm=ZAINALABIDIN%20BIN%20ABBAS&ICNo=540924015331&BUTitle=F: |  |  |  |  |  |  |
| (i) Jumlah potongan yang telah dan akan dibuat sehingga tarikh bersara : RM                                                                          |  |  |  |  |  |  |
| (j) Anggaran ganjaran yang akan diterima berdasarkan gaji akhir : RM                                                                                 |  |  |  |  |  |  |
| (k) Anggaran pencen bulanan yang akan diterima berdasarkan gaji akhir : RM                                                                           |  |  |  |  |  |  |
| Sava telah menyemak Buku Bekad Berkhidmatan dan Fall Bersendirian Beminiam dan didanati hutir, butir                                                 |  |  |  |  |  |  |
| yang diberrikan di atas adalah benar.                                                                                                    |  |  |  |  |  |  |
| Ketua Jabatan/Pegawai Kanan Di Agensi                                                                                                    |  |  |  |  |  |  |
| Tarikh Nama Cari                                                                                                    |  |  |  |  |  |  |
| 18/05/2012 Iswatan                                                                                                    |  |  |  |  |  |  |
| [dd/mm/yyyy] Agensi :                                                                                                    |  |  |  |  |  |  |
|                                                                                                    |  |  |  |  |  |  |
| NOTA                                                                                                    |  |  |  |  |  |  |
| JIKA PEMBERITAHU INI BAGI PEMINJAM YANG MENINGGAL DUNIA, KETUA                                                                                       |  |  |  |  |  |  |
|                                                                                                    |  |  |  |  |  |  |
| JABATAN HENDAKLAH MENGEMUKAKAN :                                                                                                    |  |  |  |  |  |  |
| i) 2 salinan photostat sijil beranak si mati yang disahkan.                                                                                          |  |  |  |  |  |  |
| (jika tidak ada, sila berikan pengesahan tarikh lahir pegawai berkenaan                                                                              |  |  |  |  |  |  |
| seperti disebut di dalam Buku Rekod Perkhidmatan);                                                                                                   |  |  |  |  |  |  |
| ii) 2 sainan prototstat siji mati yang disankan;<br>III) Beliai leuven evere den seliai jeguren eni berkelten dengen neminjem                        |  |  |  |  |  |  |
| in) - Forisi madrai nyawa dan ponsi madrai api berkakar dengan periningan<br>nerimakan : dan                                                         |  |  |  |  |  |  |
| v) Nama danat:                                                                                                    |  |  |  |  |  |  |
| Nama :                                                                                                    |  |  |  |  |  |  |
| Alamat                                                                                                    |  |  |  |  |  |  |
|                                                                                                    |  |  |  |  |  |  |
|                                                                                                    |  |  |  |  |  |  |
|                                                                                                    |  |  |  |  |  |  |
| Previu Cetak Set Semula Keluar                                                                                                    |  |  |  |  |  |  |
|                                                                                                    |  |  |  |  |  |  |

5. Klik *hyperlink* **[Penyelesaian Cukai Pendapatan]** dan lengkapkan maklumatmaklumat jika ada. Klik **[Hantar]**.

| NOTIS KEPADA LEMBAGA HASIL DALAM NEGERI / BAHAGIAN PINJAMAN PERUMAHAN                                                                                                    |                                                                                                    |
|----------------------------------------------------------------------------------------------------|----------------------------------------------------------------------------------------------------|
| Notis kepada Lembaga Hasil Dalam Negeri / Bahagian Pinjaman Perumahan                                                                                                    | Notis kepada Lembaga Hasil Dalam Negeri / Bahagian Pinjaman Perumahan Bagi Bekas Pemilik Kompetensi<br>Yang Bersara Akibat Penswastaan |
|                                                                                                    |                                                                                                    |
| NOTIS MAKLUMAN MELEPASKAN IKATAN                                                                                                    |                                                                                                    |
| Nama : i                                                                                                    | << NAMA >>                                                                                                    |
| COID : ·                                                                                                    |                                                                                                    |
| No. K/P Baru : {                                                                                                    | << NO KP BARU>>                                                                                                    |
| Jawatan Sebenar : JU                                                                                                    | RUTEKNIK, GRED J22                                                                                                    |
| Unit Organisasi : FA<br>TE                                                                                                    | KULTI KEJURUTERAAN MEKANIKAL,TIMBALAN NAIB CANSELOR (AKADEMIK DAN ANTARABANGSA),UNIVERSITI<br>KNOLOGI MALAYSIA (UTM)                   |
| Jenis Penamatan Perkhidmatan : Pe                                                                                                    | rsaraan Paksa                                                                                                    |
| Tarikh Penamatan Perkhidmatan : 24                                                                                                    | 109/2012<br>Keluar                                                                                                    |
| Sila klik di sini untuk cetak Borang Bahagian Perumahan. [Pinjaman Perumahan - Pemberitah                                                                                                    | u Pesaraan Peminjam ]                                                                                                    |
| Sila klik di sini untuk cetak borang permohonan Sijil Penyelesaian Cukait<br>Sila klik di sini untuk memasukkan butir-butir Penyelesaian Cukait 1<br><u>i Penyelesaian</u>                                                                                                    | ana Hasii Jalam Nenen<br>I Cukai Pendapatan ]                                                                                          |
| MEREKODKAN MAKLUMAT PENYELESAIAN CUKAI PENDAPATAN                                                                                                    |                                                                                                    |
| Tanggungan cukai Pegawai berjumlah (RM)<br>Selepas mengambilikira potongan-potongan yang telah dibuat daripada pendapa<br>sehingga dan termasuk cukai<br>Jumlah ini hendaklah dikurangkan dengan mengambilikira jumlah potongan yang telah<br>dibuat daripada bulan<br>Hantar | A<br>Pilhan - 💌<br>Pilhan - 💌                                                                                                    |

6. Mesej gesaan dipaparkan. Klik **[OK]**.

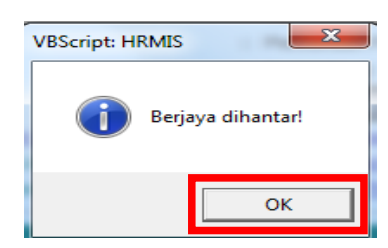

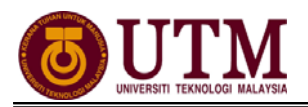

#### **MENGHANTAR NOTIS KE BAHAGIAN PASCA PERKHIDMATAN** *Pengguna : Pentadbir Penamatan Perkhidmatan (cth : PTPO/PSM)*

1. Dari menu Penamatan Perkhidmatan, klik [Melaksanakan Penamatan Perkhidmatan], klik [Maklumat Persaraan] dan klik [Notis Ke Bahagian Pasca Perkhidmatan]. Kemudian klik [Maklumat Persaraan].

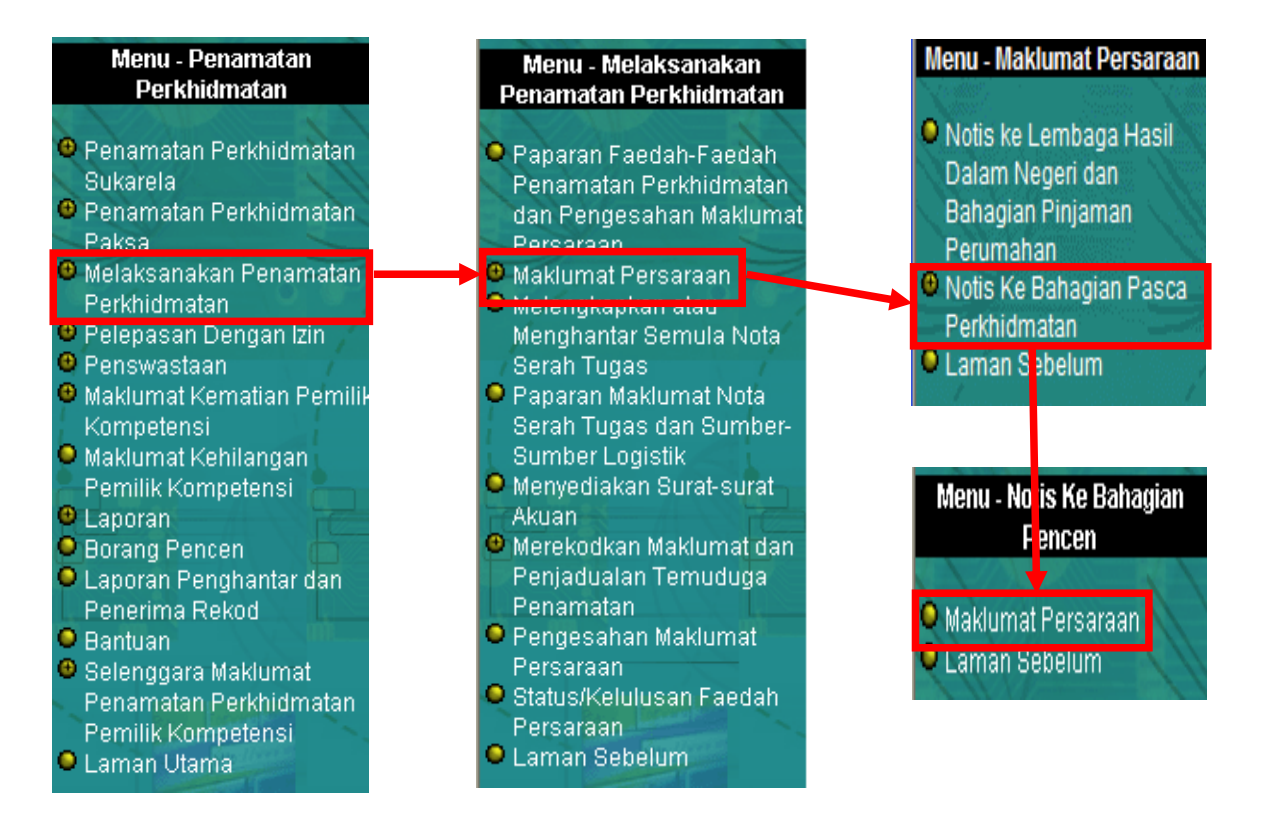

 Skrin Notis Ke Bahagian Pencen akan dipaparkan secara default. Masukkan No. Kad Pengenalan dan Jenis Penamatan Perkhidmatan. Klik [Teruskan].

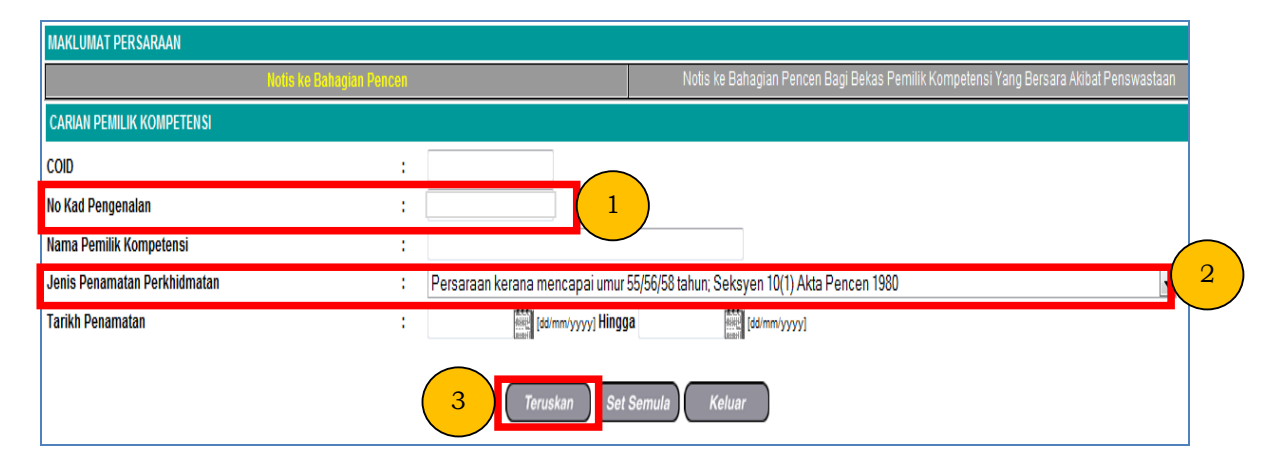

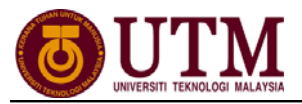

#### 3. Maklumat staf dipaparkan. Klik *hyperlink* **No. KP** yang dikehendaki.

| NOTI  | S KE BAHAGIAN PENCEN |             |                        |                                                                                                    |                                                                                                    |                                 |                                                                          |
|-------|----------------------|-------------|------------------------|----------------------------------------------------------------------------------------------------|----------------------------------------------------------------------------------------------------|---------------------------------|--------------------------------------------------------------------------|
| Jumla | h Rekod : 1          |             |                        |                                                                                                    |                                                                                                    |                                 | Halaman <mark>1</mark> daripada                                          |
| Bil   | <u>No. K/P Baru</u>  | <u>Nama</u> | <u>Jawatan Sebenar</u> | <u>Unit Organisasi</u>                                                                                                    | <u>Jenis Penamatan</u><br><u>Perkhidmatan</u>                                                             | <u>Tarikh</u><br><u>Bersara</u> | <u>Status</u><br><u>Penghantaran</u><br><u>Ke Sistem</u><br><u>Power</u> |
| 1     | <u>«No KP Baru»</u>  |             | JURUTEKNIK, GRED J22   | FAKULTI KEJURUTERAAN<br>MEKANIKAL, TIMBALAN NAIB CANSELOR<br>(AKADEMIK DAN ANTARABANGSA), UNIVERSITI<br>TEKNOLOGI MALAYSIA (UTM) | Persaraan Paksa - Persaraan<br>kerana mencapai umur<br>55/56/58 tahun; Seksyen 10<br>(1) Akta Pencen 1980 | 24/09/2012                      | Belum dihantar                                                           |

4. Klik *hyperlink* Maklumat Persaraan Untuk Integrasi dan pastikan segala maklumat-maklumat Bakal Pesara di skrin yang dipaparkan adalah betul.

| MAKLUMAT PEMILIK KOMPETENSI                                            |   |                                                                                                    |  |  |  |  |
|------------------------------------------------------------------------|---|----------------------------------------------------------------------------------------------------|--|--|--|--|
| Nama Pemilik Kompetensi                                                | : | << NAMA >>                                                                                                    |  |  |  |  |
| COID                                                                   | : |                                                                                                    |  |  |  |  |
| No K/P Baru                                                            | : | << NO KP BARU>>                                                                                                    |  |  |  |  |
| Jawatan Sebenar                                                        | : | JURUTEKNIK, GRED J22                                                                                                    |  |  |  |  |
| Unit Organisasi                                                        | : | FAKULTI KEJURUTERAAN MEKANIKAL, TIMBALAN NAIB CANSELOR (AKADEMIK DAN ANTARABANGSA), UNIVERSITI TEKNOLOGI MALAYSIA         |  |  |  |  |
| Jenis Penamatan Perkhidmatan                                           | : | PERSARAAN PAKSA                                                                                                    |  |  |  |  |
| MAKLUMAT PERSARAAN UNTUK INTEGRASI                                     |   |                                                                                                    |  |  |  |  |
|                                                                        |   | BORANG HRMIS                                                                                                    |  |  |  |  |
|                                                                        |   | 1. URUSAN PERSARAAN DAN PENCEN [JPA.BP.HRMIS01]                                                                           |  |  |  |  |
|                                                                        |   | BORANG PENCEN                                                                                                    |  |  |  |  |
|                                                                        |   | 1 MAKLUMAT PESARA (JPA BP.SPPP.B01a)                                                                                      |  |  |  |  |
|                                                                        |   | 2 PENGIRAAN CUTI REHAT YANG BOLEH DIKUMPULKAN DI BAWAH PERATURAN 21, PERATURAN-PERATURAN PENCEN 1980<br>[JPA.BP.JMUM.B02] |  |  |  |  |
|                                                                        |   | 3. SUIL AKUAN BERHUTANG / TIDAK BERHUTANG<br>[JPA BP.UMUM.B01]                                                            |  |  |  |  |
|                                                                        |   | 4. LAPORAN PENGESAHAN PAKAR PERUBATAN MENGENAI ANAK CACAT OTAK / CACAT ANGGOTA<br>[JPA.BP.JMUM.B04]                       |  |  |  |  |
| 🔲 Sila kliik di sini untuk MENGEMASKINI KELULUSAN PENCEN DAN GANJARAN. |   |                                                                                                    |  |  |  |  |
| Keluar                                                                 |   |                                                                                                    |  |  |  |  |

5. Klik [Preview Cetak] untuk menyimpan salinan maklumat. Klik select a format, pilih : acrobat (PDF) file, klik export dan save.

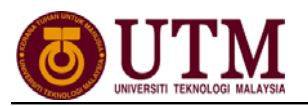

6. Klik **[Hantar]** dan maklumat ini akan dihantar melalui integrasi dengan **SISTEM POWER**.

| MAKLUMAT PERSARAAN UNTUK INTEGRASI                                                                                              |          |                          |            |            |              |           |                |            |          |     |     |     |          |            |                                                                                                    |           |       |             |            |         |
|----------------------------------------------------------------------------------------------------|----------|--------------------------|------------|------------|--------------|-----------|----------------|------------|----------|-----|-----|-----|----------|------------|----------------------------------------------------------------------------------------------------|-----------|-------|-------------|------------|---------|
| Maklumat yang digagarkan adalah berdasarkan Interface Description Document (IDD) yang telah digersebului antara HRMIS dan POWER |          |                          |            |            |              |           |                |            |          |     |     |     |          |            |                                                                                                    |           |       |             |            |         |
| *Mandatori                                                                                                    |          |                          |            |            |              |           |                |            |          |     |     |     |          |            |                                                                                                    |           |       |             |            |         |
| manuatori                                                                                                    |          |                          |            |            |              | Maklun    | nat Peribadi I | Pesara (F  | IRPRIHDP | WR) |     |     |          |            |                                                                                                    |           |       |             |            |         |
| No Kad Pengenalan Semasa                                                                                                    | :        |                          | ADUSS      |            |              | marcian   |                | i esara (i |          | ,   |     |     |          |            |                                                                                                    |           |       |             |            |         |
| Kod Jenis KP Semasa                                                                                                    | : 2 -    | Baru                     | ARO        |            |              |           |                |            |          |     |     |     |          |            |                                                                                                    |           |       |             |            |         |
| No KP Dahulu                                                                                                    |          |                          |            |            |              |           |                |            |          |     |     |     |          |            |                                                                                                    |           |       |             |            |         |
| Kod Jenis KP Dahulu                                                                                                    | : 1-     | ama                      |            |            |              |           |                |            |          |     |     |     |          |            |                                                                                                    |           |       |             |            |         |
| Nama                                                                                                    | :        | << NAMA                  | >>         |            |              |           |                |            |          |     |     |     |          |            |                                                                                                    |           |       |             |            |         |
| Jantina                                                                                                    | : L-     | elaki                    |            |            |              |           |                |            |          |     |     |     |          |            |                                                                                                    |           |       |             |            |         |
| Kod Bangsa Keturunan                                                                                                    | : 010    | 0 - Melayu               |            |            |              |           |                |            |          |     |     |     |          |            |                                                                                                    |           |       |             |            |         |
| Kod Agama                                                                                                    | : 01     | Islam                    |            |            |              |           |                |            |          |     |     |     |          |            |                                                                                                    |           |       |             |            |         |
| Kod Gelaran                                                                                                    | : LOC    | 1                        |            |            |              |           |                |            |          |     |     |     |          |            |                                                                                                    |           |       |             |            |         |
| Tarikh Lahir                                                                                                    | : 24/    | 09/1954                  |            |            |              |           |                |            |          |     |     |     |          |            |                                                                                                    |           |       |             |            |         |
| Kod Taraf Perkahwinan                                                                                                    | : 2 -    | Berkahwin                |            |            |              |           |                |            |          |     |     |     |          |            |                                                                                                    |           |       |             |            |         |
| Tarikh Kematian                                                                                                    | :        |                          |            |            |              |           |                |            |          |     |     |     |          |            |                                                                                                    |           |       |             |            |         |
| No. Sijil Kematian                                                                                                    | :        |                          |            |            |              |           |                |            |          |     |     |     |          |            |                                                                                                    |           |       |             |            |         |
| Kod Sebab Kematian                                                                                                    | 1        |                          |            |            |              |           |                |            |          |     |     |     |          |            |                                                                                                    |           |       |             |            |         |
| Alamat Semasa Bersara 1                                                                                                    | : NO     | 1 JALAN PI               | ENYIARAN   | 18         |              |           |                |            |          |     |     |     |          |            |                                                                                                    |           |       |             |            |         |
| Alamat Semasa Bersara 2                                                                                                    | : TA     | MAN UNIVE                | RSITI      |            |              |           |                |            |          |     |     |     |          |            |                                                                                                    |           |       |             |            |         |
| Alamat Semasa Bersara 3                                                                                                    | 1        |                          |            |            |              |           |                |            |          |     |     |     |          |            |                                                                                                    |           |       |             |            |         |
| Poskod                                                                                                    | : 813    | 00                       |            |            |              |           |                |            |          |     |     |     |          |            |                                                                                                    |           |       |             |            |         |
| Bandar                                                                                                    | : Sku    | dai                      |            |            |              |           |                |            |          |     |     |     |          |            |                                                                                                    |           |       |             |            |         |
| Kod Negeri                                                                                                    | : 01     | Johor                    |            |            |              |           |                |            |          |     |     |     |          |            |                                                                                                    |           |       |             |            |         |
| Kod Negara                                                                                                    | : MY     | S - Malaysia             | 1          |            |              |           |                |            |          |     |     |     |          |            |                                                                                                    |           |       |             |            |         |
| No Telefon                                                                                                    | : (      |                          |            |            |              |           |                |            |          |     |     |     |          |            |                                                                                                    |           |       |             |            |         |
| Emel                                                                                                    | : 2      |                          |            |            |              |           |                |            |          |     |     |     |          |            |                                                                                                    |           |       |             |            |         |
| Kod Status Kewarganegaraan                                                                                                    | : 1-     | Warganega                | ra         |            |              |           |                |            |          |     |     |     |          |            |                                                                                                    |           |       |             |            |         |
| Status Tatatertib                                                                                                    | : T-     | Tiada                    |            |            |              |           |                |            |          |     |     |     |          |            |                                                                                                    |           |       |             |            |         |
| Status Bankrap                                                                                                    | : T-     | Tiada                    |            |            |              |           |                |            |          |     |     |     |          |            |                                                                                                    |           |       |             |            |         |
|                                                                                                    |          |                          |            |            |              | Maklu     | ımat Perkhidi  | matan (H   | RSRVIFPV | NR) |     |     |          |            |                                                                                                    |           |       |             |            |         |
| No Kad Despension Company                                                                                                    |          |                          | BARU>>     |            |              |           |                |            |          |     |     |     |          |            |                                                                                                    |           |       |             |            |         |
| Kod Janis Persaraan                                                                                                    | - 19     | Persona                  | n kerana n | ancanai un | NUT 55/58/59 | tahun: Se | skrupp 10(1)   | Akta Repr  | on 1090  |     |     |     |          |            |                                                                                                    |           |       |             |            |         |
| Kod Kementerian                                                                                                    | - 89     | -1 ersaraa               | 5.000.000. | 000.000.00 | nn           | tanun, oe | exsyen ro(1)/  |            | ACT TOOD |     |     |     |          |            |                                                                                                    |           |       |             |            |         |
| Kod Jahatan Mengurus                                                                                                    | - BB     | 24-138-40                | 5-005-000- | 000-000-00 | 00           |           |                |            |          |     |     |     |          |            |                                                                                                    |           |       |             |            |         |
|                                                                                                    |          | 01-100-100               |            | 000-000-00 |              |           |                |            |          |     |     |     |          |            |                                                                                                    |           |       |             |            |         |
| Sumber: Pangkalan Data HRMIS                                                                                                    |          |                          |            |            |              |           |                |            |          |     |     |     |          |            |                                                                                                    |           |       | Tarikh Penj | Janaan: 21 | 2/05/20 |
|                                                                                                    |          |                          |            |            |              | Mal       | klumat Kelua   | rga (HRF   | AMIFPWR  | t)  |     |     |          |            |                                                                                                    |           |       |             |            |         |
| 8                                                                                                    | Kod      | Kod                      |            | -          | r I          | -         | K Ka           |            |          |     |     |     |          |            | S                                                                                                    | T a       | 3     | =           | 8          | Kod     |
| Kad e                                                                                                    |          | ad p                     | No S       | lama       | undina La    | Od H      | od Ta          | Kod        | 5        | A.  | 2   | 8   | <b>2</b> | Kod        | _ State                                                                                                    | a P       | de la | arikh       | atus       | Stat    |
| Bil Penge                                                                                                    | alan G   | enge                     |            | Kelu       | Kelu         | ubun      | nggu an Ke     | Bang       | Agar     |     |     |     | Inder    | Nog        | Ξ.                                                                                                    | uargi kah | Parca | Kem         | lecal.     | gung    |
| ala a                                                                                                    | P        | nalan <sup>10</sup> Peng | Ę          | -          | arga lag     | 8         | - Martin       | 8          | 8        |     | ~ ` |     |          | <b>3</b> . | a de la companya de la companya de | - Maa     |       | atian       | satan      | Den ue  |
| 1 1                                                                                                    | <b>6</b> |                          | -          | _          | V            |           | 5              |            |          |     | 1   |     |          | ~-         |                                                                                                    | -         |       |             | -          | 8       |
|                                                                                                    |          |                          |            |            |              |           |                |            |          |     |     |     |          |            |                                                                                                    |           |       |             |            | 1       |
|                                                                                                    |          |                          |            |            |              |           |                |            |          |     |     |     |          |            |                                                                                                    |           |       |             |            |         |
|                                                                                                    |          |                          |            |            |              |           |                |            |          | -   |     | + + |          |            |                                                                                                    |           |       |             |            |         |
|                                                                                                    |          |                          |            |            |              |           |                |            |          |     |     |     |          |            |                                                                                                    |           |       |             |            |         |
|                                                                                                    |          |                          |            |            |              |           |                |            |          |     |     |     |          |            |                                                                                                    |           |       |             |            |         |
|                                                                                                    |          |                          |            |            |              |           |                |            |          |     |     |     |          |            |                                                                                                    |           |       |             |            |         |
|                                                                                                    |          |                          |            |            |              |           |                |            |          |     |     |     |          |            |                                                                                                    |           |       |             |            |         |
|                                                                                                    |          |                          |            |            |              |           |                |            |          |     |     |     |          |            |                                                                                                    |           |       |             |            |         |
|                                                                                                    |          |                          |            |            |              | Mał       | dumat Gaji A   | khir (HRI  | RESIEPWR | R)  |     |     |          |            |                                                                                                    |           |       |             |            |         |
| No Kad Pengenalan                                                                                                    | : 1      |                          |            |            |              |           |                |            |          |     |     |     |          |            |                                                                                                    |           |       |             |            |         |
| Kod Gred Gaji Akhir                                                                                                    | : J22    |                          |            |            |              |           |                |            |          |     |     |     |          |            |                                                                                                    |           |       |             |            |         |
| Jawatan Sebenar<br>Rujukan Skim Gaji                                                                                            | : JURU   | LEKNIK, GF               | KED J22    |            |              |           |                |            |          |     |     |     |          |            |                                                                                                    |           |       |             |            |         |
| Tangga Gaji                                                                                                    | -        |                          |            |            |              |           |                |            |          |     |     |     |          |            |                                                                                                    |           |       |             |            |         |
| Jumlah Gaji Akhir (RM)<br>Tarikh Kuatkuasa                                                                                      |          |                          |            |            |              |           |                |            |          |     |     |     |          |            |                                                                                                    |           |       |             |            |         |

7. Klik hyperlink Urusan Persaraan Dan Pencen [JPA.BP.HRMIS01].

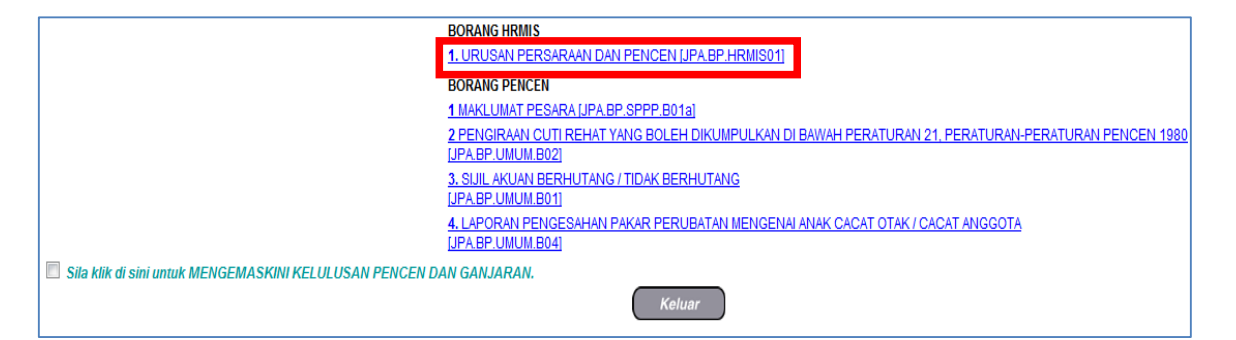

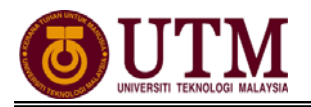

- 8. Klik **[Cari]** Ketua Jabatan di Bahagian C Pengesahan Ketua Jabatan. Klik **[Simpan]** dan klik **[Cetak]**. Klik *select a format*, pilih : *acrobat (PDF) file*, klik *export* dan *save*.
- 9. Lengkapkan **Borang HRMIS [JPA.BP.HRMIS01]** untuk dihantar secara manual ke Bahagian Pasca Perkhidmatan menandakan maklumat CO berkenaan telah dihantar melalui integrasi HRMIS-POWER berserta dengan dokumen sokongan seperti yang dinyatakan dalam borang tersebut.
  - \* Nota : Jika maklumat tidak lengkap, butang HANTAR tidak akan dipaparkan.

| <b>())</b>                                                                                                    | URUSAN PERSARAAN DAN PENCEN                                                                                                    |
|----------------------------------------------------------------------------------------------------|----------------------------------------------------------------------------------------------------|
|                                                                                                    | ARAHAN                                                                                                    |
| Sila sertakan satu sahan dokumen-dokumen berikut: 1. Kad Penpenalan 2. Kadyataan Perkhidimatan 3. Kenyataan Cuti 4. Mukk Madgaan Bukk Bank / Penyata Akaun Bank 5. Permohonan Untuk Bensara Palhan Bagi Anggota Perkhidmatan Awam Negeri 6. Surat Kelulusan Bensara Pilhan Bagi Anggota Perkhidmatan Awam Negeri 7. Borang JPA.BP.WAUKI, (Permohonan Skim A Berwakil) yang boleh dicetak dari portal rase (A) Mukk UMAT ANGGOTA 2. Ta Ki Ka Bensantan Bam | atan (Untuk Pegawai Awam Persekutuan / Pekerja Pihak Berkuasa Berkanun / Pihak Berkuasa Tempatan)<br>Ismi Pencen JPA (www.jpapencen.gov.my)<br>Th. No. Vice Danasaska Lama                                                                                                    |
| In. Inc. Nati Perilaminali 19/11<br>< < No IC# DARV>><br>1c. No Kad Pengenalan Polis<br>2. Nama                                                                                                    | HOR DARUL TAZIM, 81310 SKUDAL JOHOR MALAYSIA                                                                                                    |
| ( B ) PENGAKUAN PESARA                                                                                                    | ( C ) PENGESAHAN KETUA JABATAN                                                                                                    |
| Saya mengaku bahawa gambar dan cap ibu jari di dalam borang ini adalah gambar dan cap ibu jari saya.          (Tandatangan)         Nama       ::         Jawatan       :         Tarikh       :                                                                                                    | Disahkan bahawa status angola berkenaan adalah seperti berkul: a) Sedang menghadagi lidakan tatatertib yang boleh berkeputusan anggota dibuang kerja atau perbicaraan jenayah yang boleh berkeputusan dengan anggota disabitkan Ya Tidak Tidak  b) Bankrap (Muflis) Ya Tidak  c) Bebas darajada siasatan Suruhanjaya Pencegahan Rasuah Malaysia (Bagi persaraan pilihan sahaja) Ya Tidak  Dengan ini disahkan bahawa segala maklumat adalah benar dan betul. (Tandatangan) Nama : Jawatan : Cop Rasmi Jabatan : No. Telefon : Tarikh : Cop Rasmi Jabatan : |
| Cap Ibu Jari kiri                                                                                                    | AMBAR<br>Cap Ibu Jari kanan<br>2 Simpan Keluar                                                                                                    |

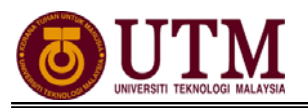

# **CARTA ALIR**

#### 4.1 PENAMATAN PERKHIDMATAN (MAKLUMAT ASAS BAKAL PESARA)

PENGHANTARAN MAKLUMAT ASAS BAKAL PESARA

Penghantaran maklumat asas mestilah dihantar sekurang-kurangnya 2 tahun sebelum bersara **Pengguna : PTPO (PSM)** 

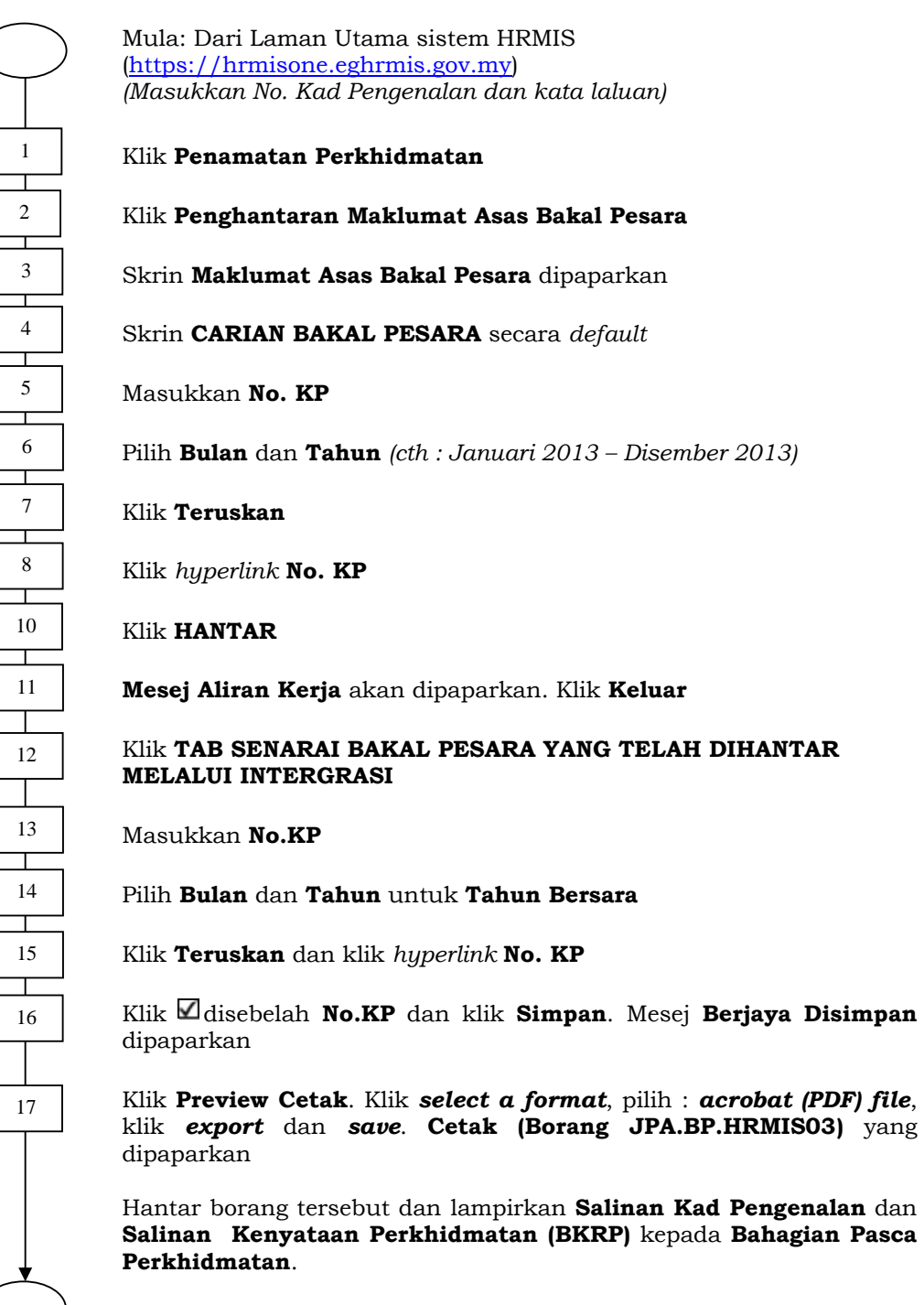

Selesai

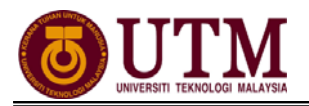

#### 4.2 PENAMATAN PERKHIDMATAN (PERSARAAN WAJIB)

#### PEMBERITAHUAN PENAMATAN PERKHIDMATAN (WAJIB)

Pengguna : PTPO (PSM)

Mula: Dari Laman Utama sistem HRMIS (<u>https://hrmisone.eghrmis.gov.my</u>) (Masukkan No. Kad Pengenalan dan kata laluan)

Klik Penamatan Perkhidmatan

Klik Penamatan Perkhidmatan Paksa

Klik Pemberitahuan Penamatan Perkhidmatan

Skrin Permohonan Baru Penamatan Perkhidmatan dipaparkan

Klik Cari dan klik <a>
 </a>
 Unit Organisasi masukkan No. KP

Klik **Teruskan**. **Senarai Pemilik Kompetensi** dipaparkan dan klik *hyperlink* **No. KP** 

Pilih Notis Penamatan Perkhidmatan Paksa - Persaraan Paksa

Pilih Jenis Penamatan Perkhidmatan

Tarikh **Penamatan Perkhidmatan**, **Tarikh Akhir Berkhidmat** dan **Opsyen Umur Bersara** dimasukkan secara *automatik* oleh sistem. Fungsi ini adalah *optional*. Masukkan maklumat **Jenis Temu Duga Penamatan** 

Klik Simpan dan mesej gesaan dipaparkan

Klik  $\boldsymbol{Y\!E\!S}$ dan Klik $\boldsymbol{O\!K}$ 

Klik Hantar dan mesej gesaan dipaparkan

Klik YES Klik OK

Mesej Aliran Kerja akan dipaparkan (Pastikan pengesah (PP/PSM) adalah betul)

Selesai

Nota : Sekiranya carian **No. KP** tidak ditemui pada tab **Permohonan Baru Penamatan Perkhidmatan**, sila semak di tab **Draf Kemaskini Pemberitahuan Penamatan Perkhidmatan**.

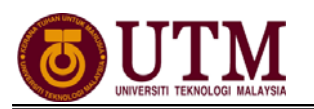

#### PENGESAHAN MAKLUMAT DAN PAPARAN SENARAI PERSARAAN PAKSA (WAJIB)

Pengguna : PP (PSM)

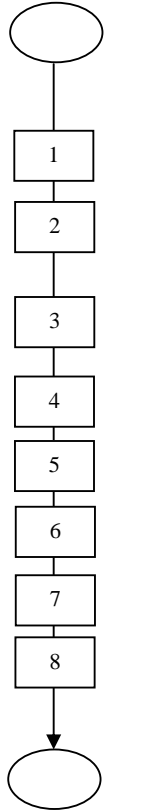

Mula: Dari Laman Utama sistem HRMIS (<u>https://hrmisone.eghrmis.gov.my</u>) (Masukkan No. Kad Pengenalan dan kata laluan)

#### Klik Peti Pesanan HRMIS

Skrin **Peti Pesanan** dipaparkan. Klik *hyperlink* pada **Subjek** dan **Maklumat Staf** dipaparkan

Isikan **Status Perakuan** : Pilih dari senarai *drop down - Disahkan/Tidak Disahkan* 

Klik **Hantar** 

Klik YES untuk mengesahkan rekod Penamatan Pekhidmatan Paksa

Klik **OK** 

Mesej Aliran Kerja dipaparkan

Klik Keluar

Selesai

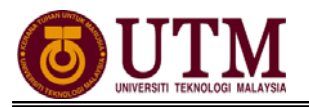

#### MENGEMASKINI MAKLUMAT PERSARAAN (WAJIB)

#### Pengguna : PEMILIK KOMPETENSI (STAFF)/(PTPO(PSM)

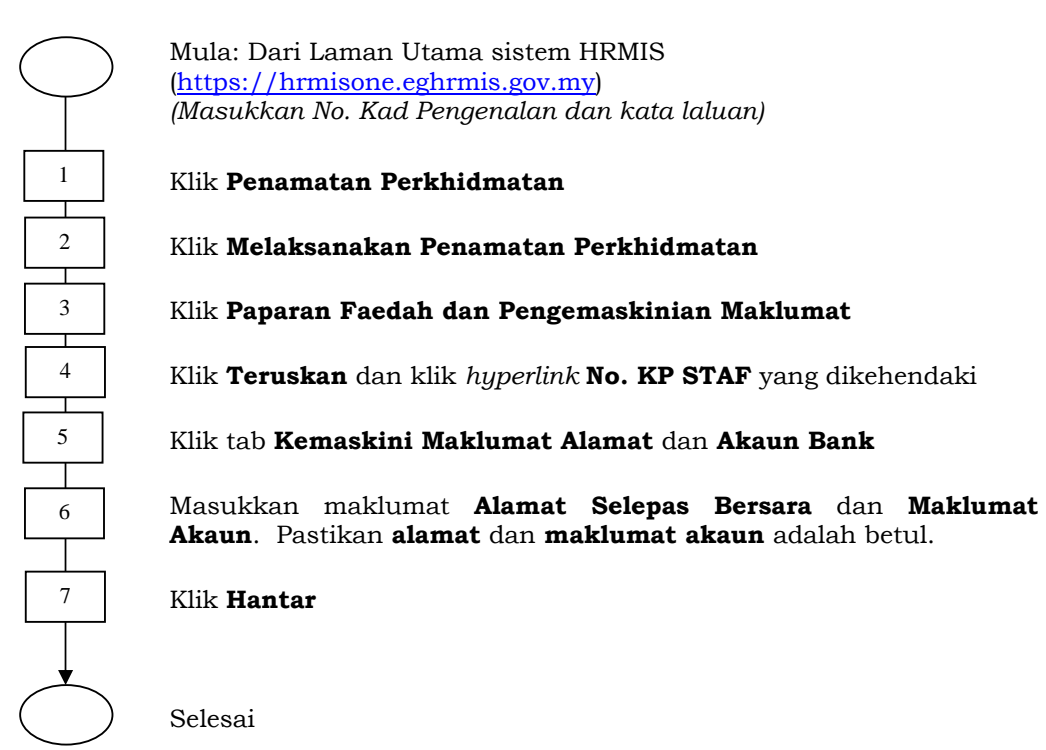

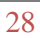

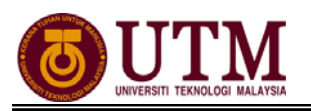

#### PENGESAHAN MAKLUMAT PERSARAAN (WAJIB)

#### Pengguna : PP (PSM)

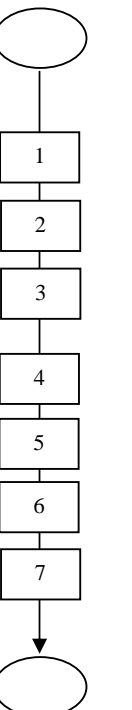

Mula: Dari Laman Utama sistem HRMIS (<u>https://hrmisone.eghrmis.gov.my</u>) (Masukkan No. Kad Pengenalan dan kata laluan)

#### Klik Peti Pesanan HRMIS

Skrin Peti Pesanan dipaparkan. Klik hyperlink pada Subjek

Kemaskini Rekod Persaraan dipaparkan. Pilih Status Pengesahan dari senarai *drop down* 

Klik **Hantar** 

Mesej gesaan dipaparkan. Klik Yes dan klik OK

Mesej Aliran Kerja akan dipaparkan

Klik Keluar

Selesai

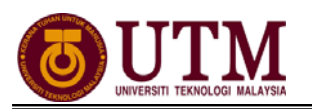

#### MENGHANTAR NOTIS KE LEMBAGA HASIL DALAM NEGERI BAHAGIAN **PINJAMAN PERUMAHAN (WAJIB)**

#### Pengguna : PTPO (PSM)

Mula: Dari Laman Utama sistem HRMIS (https://hrmisone.eghrmis.gov.my) (Masukkan No. Kad Pengenalan dan kata laluan) Klik Penamatan Perkhidmatan Klik Melaksanakan Penamatan Perkhidmatan Klik Maklumat Persaraan Klik Notis Ke Lembaga Hasil Dalam Negeri dan Bahagian Pinjaman Perumahan. Skrin dipaparkan secara default Klik hyperlink No. KP Skrin Notis Makluman Melepaskan Ikatan dipaparkan Klik hyperlink Pinjaman Perumahan-Pemberitahuan Pesaraan Peminjam Klik Keluar Klik hyperlink Lembaga Hasil Dalam Negeri Klik Keluar Klik hyperlink Penyelesaian Cukai Pendapatan dan isi maklumat maklumat jika ada Klik Hantar Selesai

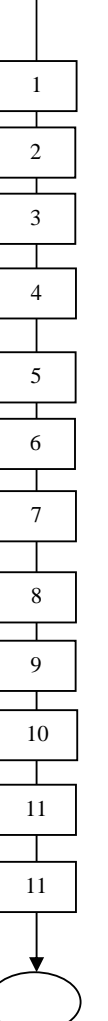

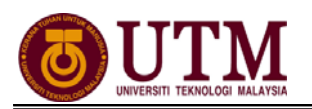

#### MENGHANTAR NOTIS KE BAHAGIAN PASCA PERKHIDMATAN (WAJIB)

Pengguna : PTPO(PSM)

Mula: Dari Laman Utama sistem HRMIS (<u>https://hrmisone.eghrmis.gov.my</u>) (Masukkan No. Kad Pengenalan dan kata laluan)

Klik Penamatan Perkhidmatan

Klik Melaksanakan Penamatan Perkhidmatan

Klik Maklumat Persaraan

Klik Notis Ke Bahagian Pasca Perkhidmatan

Klik Maklumat Persaraan

Masukkan No. KP STAF dan pilih Jenis Penamatan Perkhidmatan dari senarai drop down

Klik **Teruskan** 

Mesej gesaan dipaparkan. Klik **Yes** 

Skrin **Notis ke Bahagian Pencen** akan dipaparkan secara *default*. Klik *hyperlink* **No. KP STAF** yang dikehendaki

Klik hyperlink Maklumat Persaraan Untuk Integrasi dan pastikan maklumat yang dipaparkan adalah betul

Klik **Preview Cetak** untuk menyimpan salinan maklumat. Klik **select a** *format*, pilih : *acrobat (PDF) file*, klik *export* dan *save* 

Klik **Hantar** dan maklumat ini akan dihantar melalui integrasi dengan **SISTEM POWER** 

Klik hyperlink Urusan Persaraan dan Pencen [JPA.BP.HRMIS01]

Klik **Cari** Ketua Jabatan di Bahagian C – Pengesahan Ketua Jabatan

Klik Simpan dan klik Cetak. Klik select a format, pilih : acrobat (PDF) file, klik export dan save

Lengkapkan **Borang HRMIS [JPA.BP.HRMIS01]** untuk dihantar secara manual ke Bahagian Pasca Perkhidmatan menandakan maklumat STAF berkenaan telah dihantar melalui integrasi **HRMIS-POWER** 

Selesai

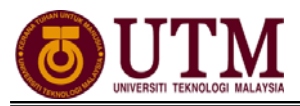

# **SENARAI SEMAK**

| SEN | ARA | SEN | IAK |
|-----|-----|-----|-----|
|     |     |     |     |

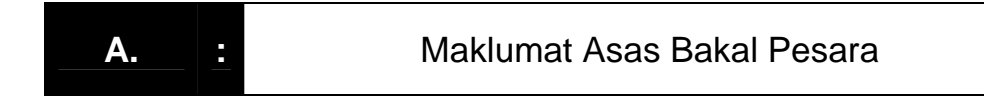

Penghantaran maklumat asas mestilah dihantar sekurang-kurangnya 2 tahun sebelum bersara

|     | BUTIRAN                                                                             | TINDAKAN | CATATAN |
|-----|-------------------------------------------------------------------------------------|----------|---------|
| 1.1 | Penghantaran Maklumat Asas Bakal<br>Pesara.                                         |          |         |
|     | i. Urusan Maklumat Asas Bakal Pesara<br>Melalui Aplikasi HRMIS<br>[JPA.BP.HRMIS03]. |          |         |

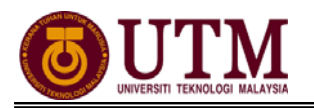

### SENARAI SEMAK

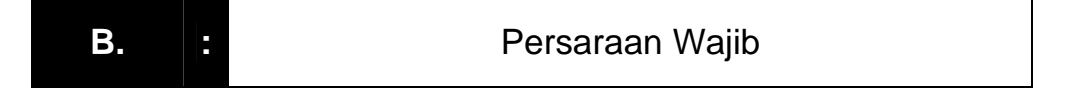

|     | BUTIRAN                                                                            | TINDAKAN | CATATAN |
|-----|------------------------------------------------------------------------------------|----------|---------|
| 1.1 | Pemberitahuan Penamatan Perkhidmatan.                                              |          |         |
| 1.2 | Pengesahan Maklumat dan Senarai<br>Paparan Persaraan Paksa oleh (PP(PSM)).         |          |         |
| 1.3 | Mengemaskini Maklumat Persaraan.                                                   |          |         |
| 1.4 | Pengesahan Maklumat Persaraan oleh<br>(PP(PSM)).                                   |          |         |
| 1.5 | Menghantar Notis ke Lembaga Hasil Dalam<br>Negeri dan Bahagian Pinjaman Perumahan. |          |         |
| 1.6 | Menghantar Notis ke Bahagian Pasca<br>Perkhidmatan.                                |          |         |
|     | ii. Maklumat Persaraan Untuk<br>Integrasi,                                         |          |         |
|     | iii. Urusan Persaraan dan Pencen<br>[JPA.BP.HRMIS01].                              |          |         |

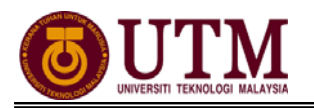

### RUJUKAN

#### Portal Rasmi Sistem Maklumat Pengurusan Sumber Manusia

Human Resource Management Information System (HRMIS) http://www.eghrmis.gov.my/

#### Sumber Rujukan :

**Pekeliling Perkhidmatan Bilangan 12 Tahun 2005** – Pelaksanaan Sistem Maklumat Pengurusan Sumber Manusia. (Human Resource Management Information System- HRMIS) di semua agensi sektor awam.